# 销售管理模块用户操作手册

目录

| 销 | 售管理模块用户操作手册 | 1  |
|---|-------------|----|
| 1 | 客户信息        | 1  |
| 2 | 客户预缴        | 3  |
| 3 | 销货单         | 4  |
| 4 | 销货退货        | 6  |
| 5 | 特价销货单审批     | 7  |
| 6 | 销售收款        | 9  |
| 7 | 销售工单        | 10 |
| 8 | 商品库存清单      | 13 |
| 9 | 商品销售记录      | 13 |
|   |             |    |

## 1 客户信息

第一步:新增客户信息

● 在"客户信息"模块下,授权用户可点击"新增",打开信息新增页面。如下图所示:

| U应用开发中心<br>Identify Lativense App. Enco | 2 |   |     |      |        |       |        |      |      |      |      |      | 进      | 销存及工程管  | 理系统 ~        | (!)        | Q     | ц <b>о</b> | ŝ   |            |
|-----------------------------------------|---|---|-----|------|--------|-------|--------|------|------|------|------|------|--------|---------|--------------|------------|-------|------------|-----|------------|
| ◎ 销售管理                                  | ^ | È | 顷   | 32   | 客户信息 × |       |        |      |      |      |      |      |        |         |              |            |       |            |     | С          |
| 音 客户信息                                  |   |   | 客户名 | 称    |        |       | 客户等    | 导级   |      |      | 联系电  | 话    |        |         |              |            |       |            |     |            |
| 🗉 客户预缴                                  |   |   | 请输  | λ    |        |       | 講道     | 译    |      |      | ~ 请输 | λ    |        |         | 展开           | ~          | 重置    |            | 查询  |            |
| 🕾 销货单                                   |   |   |     |      | ~      |       |        |      |      |      |      |      |        | -       |              | -          |       |            |     |            |
| 简 销货退货                                  |   |   | 已选中 | : 0项 | 63     |       |        |      |      |      |      |      | 泉      | 击"新瑁",〕 | 进入客户信息       | 息新唱页       | 血     | L          | 新增  |            |
| 告价销货单审批                                 |   |   |     | 序号   | 客户名称   | 客户等级  | 联系电话   | 客户类型 | 客户来源 | 客户区域 | 公司法人 | 开户银行 | 银行账号   | 社会信用    | 客户欠款<br>令额 * | 未使用<br>缴金额 | 操作    |            |     |            |
| ⑤ 销售收款                                  |   | ~ |     |      | Ť      | Ť     | Ŧ      | *    | Ŧ    | •    | ·    | Ť    | ·      | 109 -   | ±±±±±        | \$         |       |            |     | _          |
| 3 销售工单                                  |   |   |     | 1    | SSS批发  | SSS等级 | 187954 | 批发客/ | 线下门店 | 东城区  | 张东城  | 中国银行 | 856974 | 858468  | 0.00元        | 100.00     | 查看    | 扁粗预        | 繳   |            |
| 高 商品库存清单                                |   |   |     | 2    | AAA批   | SSS等级 | 139874 | 批发客; | 线下   | 朝阳区  | 张北京  | 中国工  | 849658 | 486416  | 0.00元        | 1000.0     | 查看 结  | 编辑 预       | 缴   |            |
| 🗈 商品销售记录                                |   |   |     | 3    | 003批   | E等级   | 158945 | 批发客户 | 线下   | 澳门特别 | 李旼   | 广发银行 | 284689 | 488615  | 0.00元        |            | 查看    | 编辑 预       | 缴   |            |
| 🔄 采购管理                                  | ~ |   |     | 4    | 003零   | B等级   | 138745 | 零售客月 | 线下   | 尼玛县  | 刘洋   | 中国招  | 845649 | 489451  | 0.00元        |            | 查看 结  | 编辑预        | 繳   |            |
| 🗟 库存管理                                  | ~ |   | 0   | 5    | 001零   | S等级   | 188249 | 零售客户 | 网络   | 五华区  | 梁冀热  | 中国建  | 845628 | 987542  | 0.00元        | _          | 查看 结  | 编辑 预       | 缴   |            |
| 5 财务管理                                  | ~ |   |     |      |        |       |        |      |      |      |      |      |        |         | 共8条 〈        | 1 > [      | 15条/页 | < │ 前往     | E 1 | ) <b>a</b> |

- 在新增弹框页面,填写表单信息之后,点击"提交"按钮,即会保存本次所填写信息; 点击"取消"按钮,则会取消本次操作,并关闭新增弹框页面;如下图所示:
- 注意:1)新增弹框页面中,标记红色\*的为必填项;必填项,必须填写之后才能保存, 非必填项可根据实际业务选择填写;

| 6出4副9年7期                                                                                                    | . 1     | 首页 客户信息 ×                                                                                                    |                        |                                                                                                    |                                                     |
|----------------------------------------------------------------------------------------------------|---------|----------------------------------------------------------------------------------------------------|------------------------|----------------------------------------------------------------------------------------------------|-----------------------------------------------------|
| HOBA                                                                                                    | *       | 户信思 / 新増/編選                                                                                                    |                        |                                                                                                    |                                                     |
| 音 客户信息                                                                                                    |         | and the second second se |                        |                                                                                                    |                                                     |
| 回 客户预缴                                                                                                    |         | <b>金</b> 国高思                                                                                                    |                        |                                                                                                    |                                                     |
| 国 销货单                                                                                                    |         | 客户名称*                                                                                                    | 客户等级                   | 联系电话                                                                                                    | 客户类型*                                               |
| 副 销货退货                                                                                                    |         | 加加人                                                                                                    | 前迎往                    | √ 時間入                                                                                                    | 1625)‡ V                                            |
|                                                                                                    |         | 客户来源                                                                                                    | 客户区域                   | 公司法人                                                                                                    | 开户银行                                                |
| 3) 初川時成中中北                                                                                                    | «       | 请输入                                                                                                    | 请选择                    | ~ 请输入                                                                                                    | 靖佩入                                                 |
| 3 销售收款                                                                                                    |         | 银行账号                                                                                                    | 社会信用代码                 | 备注                                                                                                    | 预数总金额                                               |
| 目 特价销货单审批                                                                                                    |         | 请输入                                                                                                    | 请输入                    | 请输入                                                                                                    | 元 靖絶入                                               |
| 5 結告課告                                                                                                    | ~       | 未使用预缴金额                                                                                                    | 已使用预缴金额                | 已退预缴金额                                                                                                    | 启用状态*                                               |
|                                                                                                    |         | 元 请输入                                                                                                    | 元 请输入                  | 元 请输入                                                                                                    |                                                     |
| 3 特价销货单审批                                                                                                    | «       | 附件                                                                                                    |                        |                                                                                                    |                                                     |
| 3 销售收款                                                                                                    |         |                                                                                                    |                        |                                                                                                    |                                                     |
|                                                                                                    |         |                                                                                                    |                        | C T                                                                                                    |                                                     |
| 3 销售工单                                                                                                    |         |                                                                                                    |                        | <u> </u>                                                                                                    |                                                     |
| 時售工单                                                                                                    |         |                                                                                                    |                        | 将文件拖到此处,或点击上传                                                                                                    |                                                     |
| 3 销售工单<br>3 销货退货                                                                                                    |         |                                                                                                    |                        | 客文件拖到此处,或点击上传<br>变持:image/*,pdf.docx.doc                                                                                                    |                                                     |
| 3 销售工单<br>3 销货退货<br>3 特价销货单审批                                                                                                    |         |                                                                                                    |                        | 將文件拖到此处,或点击上传<br>实持:mage/",pdf.docx.doc                                                                                                    |                                                     |
| 5)销售工单<br>5)销货退货<br>5)特价销货单审批<br>5)销售收款                                                                                                    | ×       |                                                                                                    | 3                      | また。<br>「<br>な<br>の<br>で<br>よ<br>の<br>は<br>る<br>た<br>ん<br>の<br>に<br>の<br>で<br>、<br>の<br>は<br>も<br>た<br>の<br>で<br>、<br>の<br>ま<br>一<br>作<br>。<br>変<br>引<br>き<br><br>「<br>一<br>の<br>の<br>の<br>、<br>の<br>の<br>し<br>の<br>で<br>。<br>一<br>の<br>ち<br>の<br>の<br>の<br>の<br>の<br>の<br>の<br>の<br>の<br>の<br>の<br>の<br>の |                                                     |
| <ul> <li>销售工单     </li> <li>销货运送货     <li>特价销货单审批     </li> <li>销售收款     </li> <li>销售工单     </li> </li></ul>                                                                                                    | Ŷ       | 收货信息                                                                                                    | 3                      | 客文件拖到此处,或 <u>启击上传</u><br>"过话:image", pdf dock doc                                                                                                    |                                                     |
| <ul> <li>3 销售工单</li> <li>3 销货退货</li> <li>3 特价值货单审批</li> <li>3 销售收款</li> <li>3 销售收款</li> </ul>                                                                                                    | Ĩ       | <b>收换道意</b><br>已送47:000 125                                                                                                    |                        | R文件拖到此处,或自由上作<br>第1年 mage <sup>7</sup> , pdf doc. doc                                                                                                    |                                                     |
| <ul> <li>         ·</li></ul>                                                                                                    | Ĩ       |                                                                                                    | 写客户方的收货信息,             | R文件施列成处,成点出上作<br>Sthimmage/T,pdidoc.doc                                                                                                    | 持提交                                                 |
| <ol> <li>納熱工单</li> <li>納熱服效</li> <li>特約納及申申批</li> <li>納熱吸放</li> <li>納熱吸放</li> <li>納熱取效</li> <li>納熱取效</li> <li>納熱取效</li> <li>納熱取效</li> <li>約約約及申申批</li> </ol>                                                                                                    | Ĩ[      | <b>牧鉄信息</b><br>已返中: UIQ<br>□ 序号 近为飲以                                                                                                    | 写客户方的收货信息, 至           | R文件推到成处,或启动上传<br>Sthermage/T, pdf dock.doc<br>空少存在一条数据才支打<br>Spat 限位                                                                                                    | bita<br>持提交<br>收然地址 印用状态                            |
| <ul> <li>時售工单</li> <li>時法退货</li> <li>特价物法申审批</li> <li>時代收益效</li> <li>時代工单</li> <li>前代直接</li> <li>前代直接</li> </ul>                                                                                                    | Ĩ       | <b>牧鉄信息</b> 日辺中2 UIQ     日辺中2 UIQ     日辺中2 UIQ     月7号 辺为成以                                                                                                    | 写客户方的收货信息,<br>聚新 聚新    | R文件推動減处,或品出作<br>定す: mage/1.pdi doc.doc<br>至少存在一条数据才支持<br>方式 開社                                                                                                    | <del>持提交</del><br>收货地址 启用状态                         |
| <ul> <li>約益工单</li> <li>約法退発</li> <li>約公前法申审批</li> <li>約約前法申审批</li> <li>約約法法次</li> <li>約約法法次</li> <li>約約法法次</li> <li>約約該於申申批</li> <li>約約該於申申批</li> </ul>                                                                                                    | [       | <b> 牧鉄信息</b><br>已述中: UIII<br>一 府号 辺分成以                                                                                                    | 写客户方的收货信息, ii<br>联系 取3 | R文件推動減处,或品止作<br>IST9: image/1.pdf.doc.doc                                                                                                    | 持提交<br>收货地址 启用状态                                    |
| <ul> <li>時售工单</li> <li>時代進貨</li> <li>特价能估单审批</li> <li>時代常式单</li> <li>時代工单</li> <li>朝他工单</li> <li>朝他工业</li> <li>第代路货等审批</li> <li>第公局货</li> <li>特价的货单审批</li> <li>詩他的货幣审批</li> <li>詩他的货幣审批</li> </ul>                                                                                                    | °[      | 牧技協尊      日週中に UIII                                                                                                    | 写客户方的收货信息, ii<br>聚私 联系 | R文件推動戦处, 或品山作<br>SIB: image/Lpdidoc.doc                                                                                                    | 特提交<br>收到地址 启明状态                                    |
| <ul> <li>約萬工单</li> <li>約款是安</li> <li>約約指工单</li> <li>約約約約率非批</li> <li>約約次度少</li> <li>約約点次</li> <li>約約点次</li> <li>約約点次</li> <li>約約消費率非批</li> <li>約約消費率非批</li> <li>約約消費率非批</li> <li>約約消費率非批</li> <li>約約消費率非批</li> <li>約約消費率非批</li> <li>約約消費率非批</li> <li>約約消費率非批</li> <li>約約消費率非批</li> <li>約約消費率非</li> </ul>                                                                                                    | ۳<br>«  | 数据信息<br>こ述中: UII<br>○ 所号 認为就认                                                                                                    | 写客户方的收货信息,             | 際文件播發組体上, 成点出上修<br>实计: image/1.pdt.doc.doc<br>空少存在一条数据才支打<br>方式 限位                                                                                                    | 持提交<br>收到地社 品用状态                                    |
| <ul> <li>3 納熱工単</li> <li>3 納払退火</li> <li>3 納払退火</li> <li>3 納払取</li> <li>3 納熱工単</li> <li>3 納払取用</li> <li>3 納払取用</li> <li>3 納払取用</li> <li>3 納払取用</li> <li>3 納払取用</li> <li>3 納約損失申申批</li> <li>3 納約損失申申批</li> <li>3 納約損失申申批</li> <li>3 納約損失申申批</li> <li>3 納約損失申申批</li> <li>3 納約損失申申批</li> <li>3 納約損失申申批</li> <li>3 納約損失申申批</li> <li>3 納約損失申申批</li> <li>3 納約損失申申批</li> <li>3 約約損失申申批</li> <li>3 約約損失申申批</li> <li>3 約約損失申申批</li> </ul>                                                                                                    | ۳<br>«  | 数据稿章<br>EX354FF: UII<br>● 序号 認为就认                                                                                                    | 写客户方的收货信息,<br>IKKA KK  | 際文件播發組体, 成点出上修<br>実時: mage/1.pdl.doc.doc<br>空少存在一条数据才支打<br>方式 限位                                                                                                    | 持提交<br>收细粒 品用状态                                     |
| <ul> <li>9 時進工单</li> <li>9 時法退安</li> <li>9 行价前货单平批</li> <li>9 時代前货单平批</li> <li>9 時進工单</li> <li>9 時進工庫</li> <li>9 行价前货单平批</li> <li>9 許价前货章平批</li> <li>9 許价前货章平批</li> <li>9 許价前货章平批</li> <li>9 許价前货章平批</li> <li>9 許价前货章平批</li> <li>9 許价前货章平批</li> <li>9 許价前货章平批</li> <li>9 許价前货章平批</li> <li>9 許价前货章平批</li> <li>9 許价前货章平批</li> <li>9 許价前货章平批</li> <li>9 許价前货章平批</li> <li>9 許价前货章平批</li> <li>9 許价前货章平批</li> <li>9 許优惠求</li> </ul>                                                                                                    | ۳<br>«  | 文法協 意<br>この 年 い 順<br>予 号 認 为 就 以                                                                                                    | 写客户方的收货信息,<br>IK系人 KK  | 際文件播發組体,或点出上等<br>実時:mage7.pdl.doc.doc           空少存在 条数据才支目           空少存在 条数据才支目           近方式 限位                                                                                                    | 持提交<br>收细粒 品用状态                                     |
| <ul> <li>約萬工单</li> <li>約該最安</li> <li>約約額最安</li> <li>約約額最单単批</li> <li>納熱或数</li> <li>納熱或数</li> <li>納約約該申申批</li> <li>納約約該申申批</li> <li>納約約該等申批</li> <li>納約約該等申批</li> <li>納約約該等申批</li> <li>納約約該等申批</li> <li>納約約該等申批</li> <li>納約約該等申批</li> <li>納約約該等申批</li> <li>納約約該等申批</li> <li>納約</li> <li>約約</li> <li>約約</li> <li>約約</li> <li>約約</li> <li>約約</li> <li>約約</li> <li>約</li> <li>10</li> <li>10</li> <li>10<td>°[<br/>«</td><td>X換協應<br/>EX354FF: UIII<br/>● 序号 認为就认</td><td>写客户方的收货信息,<br/>IKRA KRA</td><td>際文件播發組成上、成点出上作<br/>当時:mager1.pdl.doc.doc           至少存在 条数据才支目           万式 限位</td><td>時提交<br/>政策地社 品用状态</td></li></ul> | °[<br>« | X換協應<br>EX354FF: UIII<br>● 序号 認为就认                                                                                                    | 写客户方的收货信息,<br>IKRA KRA | 際文件播發組成上、成点出上作<br>当時:mager1.pdl.doc.doc           至少存在 条数据才支目           万式 限位                                                                                                    | 時提交<br>政策地社 品用状态                                    |
| <ul> <li>9 時進工单</li> <li>9 時法退失</li> <li>9 時が前級単平批</li> <li>9 時が前級単平批</li> <li>9 時進工単</li> <li>9 時が前級単平批</li> <li>9 時が前級単平批</li> <li>9 時が前級単平批</li> <li>9 時が前級単平批</li> <li>9 時の前級大事</li> <li>9 時の一次</li> <li>9 商品の作が清単</li> <li>9 商品時間已染</li> <li>9 時間で</li> </ul>                                                                                                    | ×       | X協協部 EXDEPT: UIII 第号 総分数以                                                                                                    | 语客户方的收货信息,<br>東孫人 東和   | 際文件拖發越处,或点出上作<br>实持:mage7.pdl.doc.doc       空小存在 条数据才支持<br>示式       平位                                                                                                    | また。<br>大学校会社 「日本日本本本本本本本本本本本本本本本本本本本本本本本本本本本本本本本本本本 |
| <ul> <li>9 時豊工单</li> <li>9 時処退炭</li> <li>9 特が紛災単年批</li> <li>9 特が紛災単年批</li> <li>9 特が紛災単年批</li> <li>9 特が紛災単年批</li> <li>9 特が紛災単年批</li> <li>9 特が紛災単年批</li> <li>9 特が紛災単年批</li> <li>9 特が紛災単年批</li> <li>9 特が紛災単年批</li> <li>9 特が紛災単年批</li> <li>9 特が紛災単年批</li> <li>9 時の懲災</li> <li>第 商品等が薄単</li> <li>2 商品等が薄単</li> <li>2 商品等が薄単</li> <li>2 商品等が満単</li> <li>2 商品等が満単</li> </ul>                                                                                                    | × ~     | 牧族協                                                                                                    | 语客户方的收货信息,<br>東孫人 東和   | 際文件拖發越处,或点出上作<br>实持:mage7.pdl.doc.doc           空小存在 条数据才支持<br>示式         取位                                                                                                    | 特提交                                                 |

 在列表页面,点击"查看"按钮可进入信息详情页面,点击"编辑"按钮可对信息进行 编辑,点击"预缴"按钮可快捷跳转"客户预缴"新增页面,如下图所示:

| LU应用开发中<br>Mating Lindwares App. 20 | ر<br>العدي |   |     |      |        |       |        |      |      |      |      |      | 进      | 销存及工程管 | 理系統 > | ()         | Q     | Ļ  | P @  |   |
|-------------------------------------|------------|---|-----|------|--------|-------|--------|------|------|------|------|------|--------|--------|-------|------------|-------|----|------|---|
| い 销售管理                              | ^          | Ĕ | 颉   | 1    | 客户信息 × |       |        |      |      |      |      |      |        |        |       |            |       |    |      | C |
| 音 客户信息                              |            |   | 客户名 | 称    |        |       | 客户等    | 导级   |      |      | 联系电  | 话    |        |        |       |            |       |    | _    |   |
| □ 客户预缴                              |            |   | 请输入 | λ    |        |       | 精道     | 译    |      |      | / 请输 | λ    |        |        | 展开    | ~          | 重置    |    | 查道   |   |
| 3 销货单                               |            | P |     |      |        |       |        |      |      |      |      |      |        |        |       |            |       |    |      |   |
| ⑤ 销货退货                              |            |   | 已选中 | : 0项 | (Q)    |       |        |      |      |      |      |      |        |        |       |            |       |    | 新增   |   |
| 🖾 特价销货单审批                           |            |   |     | 序号   | 客户名称   | 客户等级  | 联系电话   | 客户类型 | 客户来源 | 客户区域 | 公司法人 | 开户银行 | 银行账号   | 社会信用   | 客户欠款  | 未使用<br>缴金额 | 操作    |    |      |   |
| 🗟 销售收款                              |            | ~ |     |      | Ŧ      | Ŧ     | *      | Ŧ    | *    | Ŧ    | Ŧ    | Ŧ    | Ŧ      | 1099 - | 五朝 4  | \$         |       |    |      |   |
| ⑤ 销售工单                              |            |   |     | 1    | SSS批发  | SSS等级 | 187954 | 批发客F | 线下门店 | 东城区  | 张东城  | 中国银行 | 856974 | 858468 | 0.00元 | 100.00     | 查看    | 编辑 | 预缴   |   |
| 高 商品库存清单                            |            |   |     | 2    | AAA批   | SSS等级 | 139874 | 批发客/ | 线下   | 朝阳区  | 张北京  | 中国工  | 849658 | 486416 | 0.00元 | 1000.0     | 查看    | 编辑 | 预缴   |   |
| 🔄 商品销售记录                            |            |   |     | 3    | 003批   | E等级   | 158945 | 批发客户 | 线下   | 澳门特别 | 李玫   | 广发银行 | 284689 | 488615 | 0.00元 |            | 查看    | 编辑 | 预缴   |   |
| 圆 采购管理                              | ~          |   |     | 4    | 003零   | B等级   | 138745 | 零售客户 | 线下   | 尼玛县  | 刘洋   | 中国招  | 845649 | 489451 | 0.00元 |            | 查看    | 编辑 | 预缴   |   |
| □ 库存管理                              | ~          |   | 0   | 5    | 001零   | S等级   | 188249 | 零售客) | 网络   | 五华区  | 梁冀热  | 中国建  | 845628 | 987542 | 0.00元 |            | 查看    | 编辑 | 预缴   |   |
| 😂 财务管理                              | ~          |   |     |      |        |       |        |      |      |      |      |      |        | i      | 共8条 🤇 | 1 > [      | 15条/页 | V  | 前往 1 | α |

### 2 客户预缴

#### 第一步:新增客户预缴数据

● 在"客户预缴"模块下,授权用户可点击"新增",打开信息新增页面。如下图所示:

| U应用开发中心<br>Mathy Laivens App. State | 5 |   |      |         |                |           |           |           |           |            |           | d         | 进销存及工程    | 管理系统 🗸    | (!)                  | Q       | ф <sup>р</sup> | ¢    |
|-------------------------------------|---|---|------|---------|----------------|-----------|-----------|-----------|-----------|------------|-----------|-----------|-----------|-----------|----------------------|---------|----------------|------|
| 🗟 销售管理                              | ~ | Ĕ | 页    |         | ×              |           |           |           |           |            |           |           |           |           |                      |         |                | C    |
| 宫 客户信息                              |   |   | 单据单  | <u></u> |                | 客户        | 名称        |           |           | 联系         | 电话        |           |           |           |                      |         |                |      |
| 客户预缴                                |   |   | 请输)  | (       |                | Rid       | 请选择       |           |           | × 请推       | 俞入        |           |           | 展         | <b># ~</b>           | 重置      |                | 查询   |
| ⑤ 销货单                               |   |   |      |         | ~              |           |           |           |           |            |           |           |           |           |                      |         | -              |      |
| 🔄 销货退货                              |   |   | 已选中: | 0项      | ŝ              |           |           |           |           |            |           |           |           |           |                      |         |                | 新增   |
| 管 特价销货单审批                           |   |   |      | 序号      | 单据单号 \$        | 客户名称<br>≑ | 联系电话<br>≑ | 客户等级<br>≑ | 客户类型<br>令 | 客户来源<br>\$ | 客户区域<br>令 | 公司法人<br>≑ | 开户银行<br>≑ | 银行账号<br>令 | 社会信用<br>代码 ≑         | 操作      |                |      |
| ③ 销售收款                              |   | ~ |      | 1       | KHYJD202411110 | SSS批发     | 187954    | SSS等级     | 批发客户      | 线下门店       | 东城区       | 张东城       | 中国银行      | 856974    | 858468               | 编辑 建    | 活 删除           | 导出预制 |
| ☺ 销售工单                              |   |   |      | 2       | KHYJD202411070 | AAA批      | 139874    | SSS等级     | 批发客户      | 线下         | 朝阳区       | 张北京       | 中国工       | 849658    | 48641 <mark>6</mark> | 编辑 耆    | 看 删除           | 导出预制 |
| 高 商品库存清单                            |   |   |      | 3       | KHYJD202411060 | 003批      | 158945    | E等级       | 批发客户      | 线下         | 澳门特别将     | 李玟        | 广发银行      | 284689    | 488615               | 编辑 査    | 活 删除           | 导出预制 |
|                                     | ~ |   |      | 4       | KHYJD202411060 | 001零      | 188249    | S等级       | 零售客户      | 网络         | 五华区       | 梁冀热       | 中国建       | 845628    | 987542               | 编辑 君    | 活 删除           | 导出预制 |
| 唐存管理                                | Ŷ |   |      | 5       | KHYJD202411050 | 002批      | 178956    | SSS等级     | 批发客户      | 线下         | 山海关区      | 王继        | 中国银行      | 851418    | 651488               | 编辑 查    | <b>活 删除</b>    | 导出预制 |
| 🗈 财务管理                              | ~ |   |      |         |                |           |           |           |           |            |           |           |           | 共6条 〈     | 1 → [                | 15篑/页 \ | 前往             | 1 页  |

#### 第二步:填写信息

- 在新增弹框页面,填写表单信息之后,点击"提交"按钮,即会保存本次所填写信息; 点击"取消"按钮,则会取消本次操作,并关闭新增弹框页面;
- 新增"客户预缴"信息自动生成一条"应收账款"如下图所示:
- 注意:1)新增弹框页面中,标记红色\*的为必填项;必填项,必须填写之后才能保存, 非必填项可根据实际业务选择填写;

| UD应用开发中心<br>Mahity Linkense App. Studio     |           |   |             |   |             | 进销存及工程管理 | 膝統 Y 👘 🕛 | a 🖞 | ø 🌒 |
|---------------------------------------------|-----------|---|-------------|---|-------------|----------|----------|-----|-----|
| 2 销售管理 ~                                    | <br>首页    | × |             |   |             |          |          |     | C   |
| - 客户信息                                      | / 新节点     |   |             |   |             |          |          |     |     |
| 管 客户预缴                                      | 单据单号      |   | 客户名称*       | × | 客户等级*       |          | 客户类型     |     |     |
| 🗈 销货单                                       | 联系电话      |   | 客户来源        |   | 客户区域*       |          | 公司法人     |     |     |
| 5 销货退货                                      | 自动带出      |   | 自动带出        |   | 请选择         |          | 自动带出     |     |     |
| 🖾 特价销货单审批                                   | <br>开户银行  |   | 银行账号        |   | 社会信用代码      |          | 支付方式     |     |     |
| ⑤ 销售收款                                      | <br>自动带出  |   | 自动带出        |   | 自动带出        |          | 请选择      |     | ~   |
| ⑤ 销售工单                                      | 预缴金额*     |   | 收款人*        |   | 收款时间*       |          | 核销人      |     |     |
| 高 商品库存清单                                    | 76 P3181/ |   | + 🕒 =共昭日曜 × |   | 6 前四年       |          | +        |     |     |
| 高 商品销售记录                                    | ● 请选择     |   | 未核销         | ~ | 童注信息<br>请输入 |          |          |     |     |
| ◎ 采购管理 ~                                    |           |   |             |   |             |          |          |     |     |
| い 库存管理 ~~~~~~~~~~~~~~~~~~~~~~~~~~~~~~~~~~~~ |           |   |             |   |             |          |          | _   | _   |
| 🖻 财务管理                                      |           |   |             |   |             |          |          | 取消  | 提交  |
|                                             |           |   |             |   |             |          |          |     |     |

#### 第三步:快捷操作

 在列表页面,点击"查看"按钮可进入信息详情页面,点击"编辑"按钮可对信息进行 编辑,点击"删除"按钮可删除客户预缴数据,点击"导出"按钮可下载客户预缴收据, 如下图所示:

| UD应用开发中心<br>Indexity Liniverse App. Studi | 2 |   |        |      |           |           |        |           |            |           |           |           | 进销存       | 及工程管理系    | 统~           | 1    | Q J      | 2 <sup>00</sup> @ |   |
|-------------------------------------------|---|---|--------|------|-----------|-----------|--------|-----------|------------|-----------|-----------|-----------|-----------|-----------|--------------|------|----------|-------------------|---|
| ◎ 销售管理                                    | ^ | Ĕ | 顷      | ř    | 值确认 合     | 司结算       | 工程建设数  | 品牌信息      | 8户         | 信息        | 客户预缴单×    |           |           |           |              |      |          |                   | O |
| 🕒 客户信息                                    |   |   | 单据单    | 号    |           |           | 客户名称   |           |            |           | 联系电话      |           |           |           |              |      |          |                   |   |
| 客户预数                                      |   |   | 请输)    | ~    |           |           | 嚣 诫    | 先择        |            | ×         | 请输入       |           |           |           | 展开~          | E    | <b>1</b> | 查询                | - |
| ⑤ 销货单                                     |   |   |        | 0.75 | ~         |           |        |           |            |           |           |           |           |           |              |      |          | 27.400            |   |
| 🖺 销货退货                                    |   |   | 日229年3 | ОЩ   | 103       |           |        |           |            |           |           |           |           |           |              |      |          | 刺唱                |   |
| 😂 特价销货单审批                                 |   |   |        | 序号   | 单据单号 \$   | 客户名称<br>≑ | 联系电话   | 客户等级<br>令 | 客户类型<br>\$ | 客户来源<br>≑ | 客户区域<br>令 | 公司法人<br>≑ | 开户银行<br>令 | 银行账号<br>≑ | 社会信用<br>代码 ≑ | 核操   | 作        |                   |   |
| ⑤ 销售收款                                    |   | ~ |        | 1    | KHYJD2024 | B批发客      | 185963 | E等级       | 批发客户       | 线下        | 路南区       | 张路南       | 中国银行      | 849564    | 947984       | đ    | 看 删除     | 导出                |   |
| ☺ 销售工单                                    |   |   |        | 2    | KHYJD2024 | A批发客      | 178954 | SSS等级     | 批发客户       | 线下        | 东城区       | 张北京       | 中国银行      | 498552    | 498452       | 查    | 看 删除     | 导出                |   |
| 高品库存清单                                    |   |   |        |      |           |           |        |           |            |           |           |           |           |           |              |      |          |                   |   |
| 🖾 商品销售记录                                  |   |   |        |      |           |           |        |           |            |           |           |           |           |           |              |      |          |                   |   |
| 🗟 采购管理                                    | ~ |   |        |      |           |           |        |           |            |           |           |           |           |           |              |      |          |                   |   |
| 🔄 仓库库存管理                                  | ~ |   |        |      |           |           |        |           |            |           |           |           |           |           |              |      |          |                   |   |
| 🖻 门店库存管理                                  | ~ |   |        |      |           |           |        |           |            |           |           |           |           | 共24       | ₹ < 1 ⇒      | 15\$ | √页 ∨     | 前往 1              | 页 |

### 3 销货单

- 第一步:新增销货单
- 在"销货单"模块下,授权用户可根据销货价格选择销货单新增页面,若销货商品为正常价格则点击"标准价格出售",进入信息新增页面,若销货商品为特殊价格则点击"特殊价格出售",进入"特价销货单审批"新增页面发起审核流程。如下图所示:

| U应用开发中。<br>khaity Livienna App. Sta | <mark>ن</mark> |   |      |     |                |            |                         |       |           |              |        | 进转     | 肖存及工程管 | 理系統 ~                  | !     | Q           | ф <sup>®</sup> 8 | ¢    |
|-------------------------------------|----------------|---|------|-----|----------------|------------|-------------------------|-------|-----------|--------------|--------|--------|--------|------------------------|-------|-------------|------------------|------|
| ◎ 销售管理                              | ~              | È | 顷    |     | 销货单            | ×          |                         |       |           |              |        |        |        |                        |       |             |                  | C    |
| 🕒 客户信息                              |                |   | 单据日  | 期开始 |                | 单据E        | 期結束                     |       |           | 预计交          | 货开始日期  |        |        |                        |       |             |                  |      |
| 🖺 客户预缴                              |                |   | 日请   | 选择  |                |            | 青选择                     |       |           |              | 选择     |        |        | 展开                     | <     | 重置          | 1                | 查询   |
| 😂 销货单                               |                |   |      |     |                |            |                         |       |           |              |        | 以特殊价格  | 价格出售时  | 「需友起审批                 | 5, 审核 | 通过后才。       | · ] 操作后          | 项业务  |
| 国 销货退货                              |                |   | 已选中: | 0项  | 0              |            |                         |       |           | 以标准的         | 介格出售时首 | 直接登记销货 | 後单信息即可 | ŋ 🌆                    | 准价格出  | 浩 新         | 增特殊价             | 格出售  |
| 🔄 特价销货单审批                           |                |   |      | 序号  | 单据单号 ≎         | 单据日期 ≑     | 单据状态                    | 客户 ≑  | 订单来源      | 预计交货<br>开始日期 | 勘察日期   | 到货签收   | 安装完成   | 回访日期                   | 成交金   | 操作          |                  |      |
| 🗈 销售收款                              | - 1            | × |      |     |                |            | ÷                       |       | ÷         | \$           | Ŧ      | 日期 ≑   | 日期 ≑   | ÷                      | Ŧ     |             |                  |      |
| ⑤ 销售工单                              |                |   |      | 1   | XH202411110001 | 2024-11-07 | <ul> <li>待安装</li> </ul> | SSS批发 | 线下门。      | 2024-1       | 2024-1 |        |        |                        | 24000 | 收款 中1       | 上 查看             | 仓库申证 |
| 高 商品库存清单                            |                |   |      | 2   | XH202411080001 | 2024-11-08 | 待勘察                     | AAA批  | 线下门。      | 2024-1       |        |        |        |                        | 15000 | 收款 中1       | 上查看              | 仓库申请 |
| ◎ 商品销售记录                            |                |   |      | 3   | XH202411070005 | 2024-11-07 | <ul> <li>待安装</li> </ul> | AAA批  | 线下门。      | 2024-1       | 2024-1 |        |        |                        | 90000 | 收款 中1       | 上 查看             | 仓库申请 |
| 🖾 采购管理                              | $\sim$         |   |      | 4   | XH202411070004 | 2024-11-07 | • 待安装                   | 003零  | 线下门。      | 2024-1       |        |        |        | 2024-1                 | 0.00  | 收款 中1       | 上查看              |      |
| ◎ 库存管理                              | ~              |   |      | -   |                |            |                         |       | (Annulus) |              |        | _      |        |                        |       | illr#/v chi | h 546482         | △床由と |
| ₪ 财务管理                              | ~              |   |      |     |                |            |                         |       |           |              |        |        | #      | <mark>€13 条 〈 1</mark> | I → [ | 15魚/页 ∨     | 前往               | 1页   |

- 在新增弹框页面,填写表单信息之后,点击"提交"按钮,即会保存本次所填写信息; 点击"取消"按钮,则会取消本次操作,并关闭新增弹框页面,点击"存草稿"按钮, 则会将次操作填写内容暂存至"我的草稿"中;如下图所示:
- 注意:1)新增弹框页面中,标记红色\*的为必填项;必填项,必须填写之后才能保存, 非必填项可根据实际业务选择填写;

| 「気 い应用开发中心                         |    |                |               |              |                | 进        | 期存及工程管 | 航理系统 ~     | 0 Q                                      | ¢ <sup>®</sup> © |
|------------------------------------|----|----------------|---------------|--------------|----------------|----------|--------|------------|------------------------------------------|------------------|
| 销售管理                               |    | 首页 产值确认 合      | 同结算 工程建设数 品牌位 | 18. 客户信息     | 客户预意用          | 销货单×     | 在市物记号  |            |                                          |                  |
| 3 客户信息                             |    | 运业·行表 / 新增納改单  | 101222021     |              |                |          |        |            |                                          |                  |
| 3 客户预缴                             |    | 中居中号           | 甲茲日期          |              | 制甲人            | C HINGER |        | 客户*        |                                          |                  |
| 3 销货单                              |    | 彩线画用           | (TM+P)        |              | 始生人应           |          |        | 861+045444 | () () () () () () () () () () () () () ( |                  |
| 3 销货退货                             |    | 合库发货           | 线下门店          |              | +              |          |        | 白 请选择      | 41.6797                                  |                  |
| 3 特价销货单审批                          |    | 收货地址*          | 联系人*          |              | 联系电话           |          |        | 订单全额       |                                          |                  |
| 8 信你你你                             | «  | 网络开展           | ~ 日初回出        |              | ELADER L       |          |        | SUM(商品     | 的称-金额)                                   |                  |
| <ul> <li>45/04/04/02/04</li> </ul> |    | 折扣金额(元)        | 整单折扣率(%)      |              | 整单折扣           | 金額(元)    |        | 成交金額       |                                          |                  |
| - 10010000-0-0-0-0-                | *  | SUM(商品明细-折扣金额) | 調整入           | 76           | 订申出目           | Q≛整种折扣   |        | 订单金额-1     | 「印金額 整单折」                                | D企额              |
| 目相関収款                              |    | 调度计划编号         |               |              |                |          |        |            |                                          |                  |
| 销货单                                |    | 明绝入            |               |              |                |          |        |            |                                          |                  |
| 前街道货                               |    | 备注信息           |               |              |                |          |        |            |                                          |                  |
| 3 特价销货单审批                          | C  | 请输入            |               |              |                |          |        |            |                                          | 0/5              |
| 前曹政款                               | Ľ  | 销货单商品明细。       | 选择销售商品        | 品明细          |                |          |        |            |                                          |                  |
| 制約銷貨單审批                            |    | 商品名称* 品牌信息     | 规格型母 纲        | 售单位 可用植      | 文服             | 救果"      | 价格*    | .10        | 6î                                       | 金額*              |
| 前售收款                               | ** |                |               | 智尹           | 波框             |          |        |            |                                          |                  |
| 销售工单                               |    |                |               | +            | 新增             |          |        |            |                                          |                  |
| 商品库存清单                             |    | 标识性耗利可发出       | 根据选择的商        | 商品自动带)       | 和套             | 的标准耗标    | ł      |            |                                          |                  |
| 制价值货单审批                            | u  | 商品名称"          | 535%          |              | 规格型号           |          |        | 数量         |                                          |                  |
| 销货单                                |    |                |               | 額刃           | 激怒             |          |        |            |                                          |                  |
| 的变退的                               |    |                |               |              |                |          |        |            |                                          |                  |
| 特价销售单审批                            |    | 4724           |               |              |                |          |        |            |                                          |                  |
| 销售收款                               | «  |                |               | 0            | ì              |          |        |            |                                          |                  |
| 1 销售工单                             |    |                |               | 將文件拖到此<br>支持 | 社,或点升。<br>FADD | HØ       |        |            |                                          |                  |
| 商品库存清单                             |    |                |               |              |                |          |        |            |                                          |                  |
| 商品销售记录                             |    | 客户剩余预付金额       | 客户要计欠款        |              | 已收款全           | tő       |        | 本单欠数       |                                          |                  |
| R购管理                               |    | 客户、剩余预付金额      | 海火加速中国        |              | 请输入            |          |        | 胡椒入        |                                          |                  |
|                                    |    |                |               |              |                |          |        |            |                                          |                  |
| Security Sector                    |    |                |               |              |                |          |        |            |                                          |                  |

 在列表页面,点击"收款"按钮可进入"销售收款"新增页面进行收款;点击"中止" 按钮即可终止该单据,终止后该单据将无法再被引用;点击"查看"按钮可进入信息详 情页面;点击"仓库申请发货"按钮进入"仓库调度计划"新增页面进行发货处理;点 击"勘察"按钮进入"销售工单-勘察单"新增页面进行勘察;

| UD应用开发中心<br>Mathing Linksense Appe. Studio |   |      |       |                |            |                         |       |                |              |        | 进行           | 消存及工程管 | 管理系統 ~ | !         | Q 🖞 8                    | B (    |
|--------------------------------------------|---|------|-------|----------------|------------|-------------------------|-------|----------------|--------------|--------|--------------|--------|--------|-----------|--------------------------|--------|
| 2 销售管理                                     | ^ | 首页   |       | 销货单            | × 进货单-     | 审 销货                    | (单-审  | 销货单收款          |              |        |              |        |        |           |                          | C      |
| 🗋 客户信息                                     |   | 单据   | 日期开始  |                | 单据日        | 3期结束                    |       |                | 预计交          | 货开始日期  |              |        |        |           |                          |        |
| 富 客户预缴                                     |   |      | 请选择   |                |            | 清选择                     |       |                |              | 选择     |              |        | 展开     | ~         | HA I                     | 銄      |
| 🗟 销货单                                      |   |      |       | ~              |            |                         |       |                |              |        |              |        |        | 0.00.0010 |                          | 101100 |
| 副 销货退货                                     |   | Euzy | 中: 0坝 | ίψ.            |            |                         |       |                |              |        |              |        | 1214   | EUMEUR    |                          | mun    |
| ☺ 特价销货单审批                                  |   |      | 序号    | 单据单号 ⇔         | 单据日期 ≑     | 单据状态                    | 客户 ≑  | 订单来源           | 预计交货<br>开始日期 | 勘察日期   | 到货签收<br>日期 ≑ | 安装完成   | 回访日期   | 成交金       | 操作                       |        |
| ⑤ 销售收款                                     |   |      |       |                |            |                         |       | _              | ÷            |        |              |        |        |           | and the state            | i mari |
| 3 销售工单                                     |   |      | 1     | XH202411110001 | 2024-11-07 | <ul> <li>待安装</li> </ul> | SSS批发 | 线下门。           | 2024-1       | 2024-1 |              |        |        | 24000     | 収款 中止 宣告                 | 包库申证   |
| ③ 商品库存清单                                   |   |      | 2     | XH202411080001 | 2024-11-08 | 待勘察                     | AAA批  | 线下门。           | 2024-1       |        |              |        |        | 15000     | 查看 仓库申请发                 | 资 勘察   |
| 3 商品销售记录                                   |   |      | 3     | XH202411070005 | 2024-11-07 | • 待安装                   | AAA批  | 线下门。           | 2024-1       | 2024-1 |              |        |        | 90000     | 中止 查看 仓库                 | 申请发货   |
| ◎ 采购管理                                     | ~ |      | 4     | XH202411070004 | 2024-11-07 | <ul> <li>待安装</li> </ul> | 003零  | 线下门。           | 2024-1       |        |              |        | 2024-1 | 0.00      | 收款 中止 查看                 |        |
| 管 库存管理                                     | ~ |      | -     |                |            |                         |       | A deserves and |              |        | _            |        |        |           | illerativ eta (E. Stelas | 今年由2   |
| 🗟 财务管理                                     | ~ |      |       |                |            |                         |       |                |              |        |              | 3      | 共13条 〈 |           | 15条/页 > 前往               | 1页     |

### 4 销货退货

#### 第一步:新增销货退货单

● 在"销货退货"模块下,授权用户点击"发起"进入新增页面;

| UI应用开发中心<br>Intelly Liniverse App. Studio |   |         |          |           |            |        |      |                | 进销存及工        | 程管理系統 > 🥼 🤶 | ) Q 🛱 🕸 🔵     |
|-------------------------------------------|---|---------|----------|-----------|------------|--------|------|----------------|--------------|-------------|---------------|
| ⑤ 销售管理 ~                                  |   | 首页      | 产值确认     | 合同结算      | 工程建设数…     | 品牌信息   | 客户信息 | 客户预缴单(         | 消货单-列表 仓库物流的 | e 仓库调拨计划    | 销货退货 × : つ    |
| 🕒 客户信息                                    |   | 销货单     |          |           | 制单人        |        |      | 是否退款           |              |             |               |
| ⑤ 客户预缴                                    |   | 富 请选择   | Ş.       | ×         | +          |        |      |                |              | 展开~         | 重置    查询      |
| ⑤ 销货单                                     |   |         |          |           |            |        |      |                |              |             |               |
| a 前均退货                                    |   | 我的待办    | 我发起的     | 我处理的      | 抄送我的 我     | 納草稿 全部 | 部    |                |              |             |               |
| ⑤ 特价销货单审批                                 |   | 已选中: 0项 | Ø        |           |            |        |      |                |              |             | 发起            |
| ⑤ 销售收款                                    | ~ | □ 序号    | 单据单号 :   | ÷         | 单据日期 💲     | 制单人 🗘  |      | 销货单 ≑          | 是否退款 ≑       | 备注信息 ≑      | 操作            |
| ☺ 销售工单                                    |   | 0 1     | XHTH2024 | 411140001 | 2024-11-14 | 📌 徐世兵  |      | XH202411140001 | 是            | 000         | 查看            |
| ⑤ 商品库存清单                                  |   |         |          |           |            |        |      |                |              |             |               |
| >>>>>>>>>>>>>>>>>>>>>>>>>>>>>>>>>>>       |   |         |          |           |            |        |      |                |              |             |               |
| ◎ 采购管理 ~                                  |   |         |          |           |            |        |      |                |              |             |               |
| ③ 仓库库存管理 ~                                |   |         |          |           |            |        |      |                |              |             |               |
| □门店库存管理 ~                                 |   |         |          |           |            |        |      |                |              | 共1条 〈 1 〉   | 15条页 > 前往 1 页 |

#### 第二步:填写信息

- 在新增弹框页面,填写表单信息之后,点击"提交"按钮,即会保存本次所填写信息; 点击"取消"按钮,则会取消本次操作,并关闭新增弹框页面,点击"存草稿"按钮, 则会将次操作填写内容暂存至"我的草稿"中;如下图所示:
- 注意:1)新增弹框页面中,标记红色\*的为必填项;必填项,必须填写之后才能保存, 非必填项可根据实际业务选择填写;

| UD应用开发中/I<br>Ideally Literate App. Star | 2      |    |             |        |            |          |              | 进销存及工程管理系统 >  🌔  | a 🕰 🕸 🔵  |
|-----------------------------------------|--------|----|-------------|--------|------------|----------|--------------|------------------|----------|
| 🗈 销售管理                                  | ~      | 首  | 页 产值确认      | 合同结算   | 工程建设数 品牌   | 牌信息 客户信息 | 客户预缴单 销货单-列表 | 仓库物流单 仓库调拨计划 销货训 | B货 × I O |
|                                         |        | 销货 | 退货 / 发起人    |        |            |          |              |                  |          |
| P 客户信息                                  |        |    | 单据单号        |        | 单据日期*      |          | 制单人*         |                  |          |
| 管 客户预缴                                  |        |    | 选择需要        | 退货的销货单 | 2024-11-14 |          | + 🎅 徐世兵 🛛 🗙  |                  |          |
| 🗉 销货单                                   |        |    | 消货单*        |        | 成交金额*      |          | 已付金额*        | 退货客户*            |          |
| 5 销货退货                                  |        | l  | 置 请选择       | ×      | 自动计算       |          | 自动计算         | 请选择              | ×        |
| 🔄 特价销货单审批                               |        | 3  | 良物原因<br>造給入 |        |            |          |              |                  | 0 / 100  |
| 🕒 销售收款                                  |        | ×  | 显否退款*       |        | 退款金额*      |          | 退款方式*        |                  |          |
| 🔄 销售工单                                  |        | 1  |             |        | 请输入        |          | 请选择          | ~                |          |
| 高 商品库存清单                                |        | î  | 备注信息        |        |            |          |              |                  |          |
| 🕃 商品销售记录                                |        |    | 请输入         |        |            |          |              |                  |          |
| 🔄 采购管理                                  | $\sim$ | 1  | 附件          |        |            |          |              |                  |          |
| ③ 仓库库存管理                                | $\sim$ |    |             |        |            |          |              | た昔時              | ·六 1023  |
| 🖾 门店库存管理                                | $\sim$ |    |             |        |            |          |              |                  |          |

#### 第三步:快捷操作

- "我的待办"展示页,展示的是需要当前账号人处理的办件;2)"我发起的"展示页,展示的是当前账号人发起的办件;3)"我处理的"展示页,展示的是当前账号人曾处理过的所有办件;4)"抄送我的"展示页,展示的是当前账号收到的"自动抄送"或"手动抄送"的办件;
- 点击"查看"按钮可进入信息详情页面;点击"处理"按钮可对销货退货进行审核;如下图所示:

| UD应用开发中心<br>Intelly Literate App. Studio |   |      |     |                |            |           |        |           |                 | 进销在       | 及工程管理系统   | 統~   []                 | a f     | P @  |   |
|------------------------------------------|---|------|-----|----------------|------------|-----------|--------|-----------|-----------------|-----------|-----------|-------------------------|---------|------|---|
| 2 销售管理 /                                 |   | 首页   |     | 销货单-列表         | 进货单-审      | 销货单       | × 销货单收 | 次 销货退货    | 2               |           |           |                         |         |      | С |
| 音 客户信息                                   |   | 单据日  | 期开始 |                | 单据日期结      | 束         |        | 预计交       | 货开始日期           |           |           |                         |         |      |   |
| S 客户预缴                                   |   | □ 请  | 选择  |                | □ 请选择      |           |        |           | 选择              |           |           | 展开~                     | 重置      | 查询   |   |
| □ 销货单                                    |   |      |     |                |            |           | _      |           |                 |           |           |                         |         |      |   |
| 🗟 销货退货                                   |   | 我的   | 待办  | 我发起的 我处理的      | 抄送我的       | 我的草稿      | 全部     |           |                 |           |           |                         |         |      |   |
| 圖 特价销货单审批                                |   | 已选中: | 0项  | Ø              |            |           |        |           |                 |           |           |                         |         | 发起   |   |
| ⑤ 销售收款                                   | " |      | 序号  | 单据单号 💲         | 单据日期 💲     | 单据状态<br>≑ | 客户 ≑   | 订单来源<br>≑ | 预计交货开<br>始日期 \$ | 成交金額<br>令 | 审批状态<br>令 | <mark>备注</mark> 信息<br>◆ | 操作      |      |   |
| こ 销售工单                                   |   |      | 1   | XH202411070001 | 2024-11-07 | 已勘察       | AAA批发  | 线下门店      | 2024-11         | 5.00      | 已通过       | 000                     | 查看      |      |   |
| 高 商品库存清单                                 |   |      | 2   | XH202411060001 | 2024-11-06 | 待勘察       | 001批发  | 线下门店      | 2024-11         | 200.00    | 已通过       | 0001                    | 查看      |      |   |
| ◎ 商品销售记录                                 |   |      | 3   | XH202411050003 | 2024-11-05 | 已生效       | 001批发  | 线下门店      | 2024-11         | 100.00    | 已通过       | 000                     | 查看      |      |   |
| ◎ 采购管理                                   |   |      | 4   | XH202411050002 | 2024-11-05 | 待勘察       | 001批发  | 线下门店      | 2024-11         | 70000.00  | 进行中       | 001                     | 查看      |      |   |
| ⑤ 库存管理                                   |   |      |     |                |            |           |        |           |                 |           |           |                         |         | _    |   |
| ⑤ 财务管理                                   |   |      |     |                |            |           |        |           |                 |           | 共4条       | < 1 >                   | 15張/页 🗸 | 前往 1 | 页 |

## 5 特价销货单审批

第一步:新增销货退货单

- 在"销货退货"模块下,授权用户点击"发起"进入新增页面;
- 在销货单页面点击"新增特殊价格出售"进入新增页面;如下图所示:

| UI应用开发中心<br>Whithiy Liniverse App. Studio |   |    |        |    |          |        |            |        |       |       |                | 进销存)   | 及工程管理系统 | £~   (! | Q       | ¢ <sup>20</sup> @ |     |
|-------------------------------------------|---|----|--------|----|----------|--------|------------|--------|-------|-------|----------------|--------|---------|---------|---------|-------------------|-----|
| ◎ 销售管理                                    | ^ | 首  | 页      | ř  | 值确认      | 合同结算   | 工程建设数      | 品牌信息   | 客户信息  | 客户预缴单 | 销货单-歹          | 表 仓库物  | 前流单 仓!  | 车调拨计划 ( | 自货退货    |                   | : 0 |
| 🕒 客户信息                                    |   |    | 单据日期   | 肝始 |          |        | 单据日期结束     |        |       | 预计交货  | 开始日期           |        |         |         |         |                   |     |
| □ 客户预数                                    |   |    | □ 请送   | 胡泽 |          |        | □ 请选择      |        |       | □ 请选  | 择              |        |         | 展开~     | 重置      | 查道                | 1   |
| 😂 销货单                                     |   |    |        |    |          |        |            |        |       |       |                |        |         |         |         |                   |     |
| ⑤ 销货退货                                    |   |    | 我的很    | 韧  | 我发起的     | 我处理的   | 抄送我的 我     | 的草稿 全音 | В     |       |                |        |         |         |         |                   | _   |
| 各 特价销货单审批                                 |   |    | 已选中: ( | )项 | Ø        |        |            |        |       |       |                |        |         |         |         | 发起                | 2   |
| 🗟 销售收款                                    |   | ** |        | 序号 | 单据单号;    | ÷      | 单据日期 ≑     | 単据状态   | 客户 ≑  | 订单来源  | 预计交货开<br>始日期 ≜ | 成交金額   | 审批状态    | 备注信息    | 操作      |                   |     |
| ☺ 销售工单                                    |   |    |        | 1  | XH202411 | 140001 | 2024-11-14 | 已生效    | B批发客户 | 线下门店  | 2024-11        | 200.00 | 已通过     | 备注信息    | 查看      |                   |     |
| 高 商品库存清单                                  |   |    |        |    |          |        |            |        |       |       |                |        |         |         |         |                   |     |
| ◎ 商品销售记录                                  |   |    |        |    |          |        |            |        |       |       |                |        |         |         |         |                   |     |
| 🔄 采购管理                                    | ~ |    |        |    |          |        |            |        |       |       |                |        |         |         |         |                   |     |
| ⑤ 仓库库存管理                                  | × |    |        |    |          |        |            |        |       |       |                |        |         |         |         |                   |     |
| 🛯 门店库存管理                                  | ~ |    |        |    |          |        |            |        |       |       |                |        | 共1条     | < 1 ×   | 15魚/页 ~ | 前往 1              | Δ   |

- 在新增弹框页面,填写表单信息之后,点击"提交"按钮,即会保存本次所填写信息; 点击"取消"按钮,则会取消本次操作,并关闭新增弹框页面,点击"存草稿"按钮, 则会将次操作填写内容暂存至"我的草稿"中。;如下图所示:
- 注意:1)新增弹框页面中,标记红色\*的为必填项;必填项,必须填写之后才能保存, 非必填项可根据实际业务选择填写;

| 0.548.5010     |   | 首页 产值确认 合同结算       | 工程建设数          | 品牌信息 客户信 | 趣     | 客户预缴单            | 销货单 × | 仓库物流单 |       |          |        |
|----------------|---|--------------------|----------------|----------|-------|------------------|-------|-------|-------|----------|--------|
| 明白真理           | 9 | 月近单-列表 / 新端納貨单     |                |          |       |                  |       |       |       |          |        |
| 3 客户信息         | 1 | 曲服曲号               | 单据日期           |          |       | 制单人              |       |       | 安白*   |          |        |
| 3 客户预缴         |   |                    | 2024-11        | -14      |       | + (              |       |       | 请选择   |          |        |
| 国 销货单          |   | 发给墨型               | 订单来源。          |          |       | 销售人员*            |       |       | 砺十交综  | 开始日期*    |        |
| 3 销货退货         |   | 合库发货               | ◇ 线下门店         |          |       | + (              |       |       | 白 讷达  | 涯        |        |
| 1 特价销货单审批      |   | 收货地址               | 联系人*           |          |       | 联系电话*            |       |       | 订单金额  |          |        |
| - 総理術家         | « | 请选择                | ~ 自动带出         |          |       | 自动带出             |       |       | SUM(商 | (品明明-金額) |        |
| n) THEOREM     |   | 折扣金額(元)            | 整单折扣率(9        | 6)       |       | 整单折扣金额           | 換(元)  |       | 成交金額  |          |        |
| 』特价销货单审批       | ~ | SUM(商品明细-折扣金額)     | 请输入            |          | %     | 订单金额。            | 整梯折扣  |       | 订单企制  | 制折扣金银-整单 | 折扣金額   |
| 前售收款           | 1 | 调度计划编号             |                |          |       |                  |       |       |       |          |        |
| 1 销货单          |   | 请输入                |                |          |       |                  |       |       |       |          |        |
| 1 销售退货         |   | 备注信息               |                |          |       |                  |       |       |       |          |        |
| 3 结价销货单审批      |   | 请输入                |                |          |       |                  |       |       |       |          | 0./ 50 |
| 3 销售收款         | K | 销货单商品明细*           | 选择销售           | 商品明细     |       |                  |       |       |       |          |        |
| 3 特价销货单审批      |   | 商品名称* 品牌信息         | 规格型号           | 销售单位     | 可用數   | Cille            | 数量*   | 价格*   |       | 单价*      | 金额*    |
| ] 销售收款         | * |                    |                |          | 智无    | 波調               |       |       |       |          |        |
| 前售工单           |   |                    |                |          | +1    | 新増               |       |       |       |          |        |
| 商品库存清单         |   | 标准维持和组织            |                |          |       |                  |       |       |       |          |        |
|                |   |                    |                |          |       |                  |       |       |       |          |        |
| 3 特价的资单审批      | « | 商品名称*              | 品牌             |          |       | 規格型号             |       |       | 数量*   |          |        |
| 销货单            |   |                    |                |          | 暂无    | 激調               |       |       |       |          |        |
| 销货退货           |   | 5                  |                |          |       |                  |       |       |       |          |        |
| 特价销货单审批        |   | 时中                 |                |          |       |                  |       |       |       |          |        |
| 1 50544 (Kr#17 | « |                    |                |          | B     | Ť                |       |       |       |          |        |
|                |   |                    |                | 将文       | 牛拖到此友 | 赴,或 <u>点击上</u> 伊 | ŧ.    |       |       |          |        |
| 间的营工中          |   |                    |                |          | 交換。1  | h무고의             |       |       |       |          |        |
| 商品库存清单         |   |                    |                |          |       |                  |       |       |       |          |        |
| 商品销售记录         |   | 客户剩余预付金额           | 客户累计欠款         | t        |       | 已收款金额            |       |       | 本单欠款  |          |        |
|                |   | SCH BLATEHARS      | <b>彩白,要针</b> 有 | 134      |       | 请输入              |       |       | 话输入   |          |        |
| R购管理 ~         |   | 45/~~R04-780132688 | 111 12011 24   |          |       |                  |       |       |       |          |        |

- "我的待办"展示页,展示的是需要当前账号人处理的办件;2)"我发起的"展示页,展示的是当前账号人发起的办件;3)"我处理的"展示页,展示的是当前账号人曾处理过的所有办件;4)"抄送我的"展示页,展示的是当前账号收到的"自动抄送"或"手动抄送"的办件;
- 点击"查看"按钮可进入信息详情页面;点击"处理"按钮可对特价销货单进行审核; 如下图所示:

| UID应用开发中心<br>Maily Usiverse App. Statio |   |    |     |    |                |            |           |         |           |                 | 进销在       | 7及工程管理系   | 統~ 〔      |          | <b>®</b> @ |   |
|-----------------------------------------|---|----|-----|----|----------------|------------|-----------|---------|-----------|-----------------|-----------|-----------|-----------|----------|------------|---|
| 15 销售管理                                 | ^ | 首页 |     |    | 销货单-列表         | 进货单-审      | 销货单       | × 销货单收款 | 次 销货退货    | 2               |           |           |           |          |            | O |
| 音 客户信息                                  |   | 单排 | 居日期 | 肝始 |                | 单据日期结      | 束         |         | 预计交       | 货开始日期           |           |           |           |          |            |   |
| 客户预缴                                    |   | 1  | 计试  | 洗择 |                | □ 请选择      |           |         | 1         | 选择              |           |           | 展开~       | 田田       | 查询         |   |
| ☺ 销货单                                   |   | _  |     |    |                |            |           | _       |           |                 |           |           |           |          |            |   |
| 销货退货                                    |   |    | 我的祈 | 诗办 | 我发起的 我处理的      | 抄送我的       | 我的草稿      | 全部      |           |                 |           |           |           |          |            |   |
| 各价销货单审批                                 |   | Ei | 先中: | 0项 | ø              |            |           |         |           |                 |           |           |           |          | 发起         |   |
| ⑤ 销售收款                                  | ľ |    |     | 序号 | 单据单号 ≑         | 单据日期 ≎     | 单据状态<br>令 | 客户 ≑    | 订单来源<br>≑ | 预计交货开<br>始日期 \$ | 成交金額<br>令 | 审批状态<br>⇔ | 备注信息<br>≑ | 操作       |            |   |
| ☺ 销售工单                                  |   |    |     | 1  | XH202411070001 | 2024-11-07 | 已勘察       | AAA批发   | 线下门店      | 2024-11         | 5.00      | 已通过       | 000       | 查看       |            |   |
| 高品库存清单                                  |   |    |     | 2  | XH202411060001 | 2024-11-06 | 待勘察       | 001批发   | 线下门店      | 2024-11         | 200.00    | 已通过       | 0001      | 查看       |            |   |
| 🗈 商品销售记录                                |   |    |     | 3  | XH202411050003 | 2024-11-05 | 已生效       | 001批发   | 线下门店      | 2024-11         | 100.00    | 已通过       | 000       | 查看       |            |   |
| 🗟 采购管理                                  | ~ |    |     | 4  | XH202411050002 | 2024-11-05 | 待勘察       | 001批发   | 线下门店      | 2024-11         | 70000.00  | 进行中       | 001       | 查看       |            |   |
| 管 库存管理                                  | ~ |    |     |    |                |            |           |         |           |                 |           |           |           |          | _          |   |
| 😂 财务管理                                  | ~ |    |     |    |                |            |           |         |           |                 |           | 共4条       | € < 1 >   | 15条/页 >> | 前往 1       | 页 |

### 6 销售收款

#### 第一步:新增收款数据

● 在"销售收款"模块下,授权用户可点击"新增",打开信息新增页面。如下图所示:

| U应用开发中心<br>III应用开发中心                                    | 2 |   |      |      |                    |          |          |         |         |            | 进销存及工程管理 | 1系統 Y ()   | Q        | ¢ <b>®</b> @ |          |
|---------------------------------------------------------|---|---|------|------|--------------------|----------|----------|---------|---------|------------|----------|------------|----------|--------------|----------|
| ◎ 销售管理                                                  | ^ | 首 | 页    |      | 销货                 | 单-列表 进货单 | -审 销货单-1 | 审 销货单收款 | (× 销货退货 |            |          |            |          |              | С        |
| P 客户信息                                                  |   |   | 销货单  |      |                    | 支付       | 方式       |         | 收款人     |            |          |            |          |              |          |
| 管 客户预缴                                                  |   |   | 8    | 请选择  |                    | × i击     | 起译       |         | ~ +     |            |          | 展开~        | 重置       | 首            | Ð        |
| ⑤ 销货单                                                   |   |   |      |      | •                  |          |          |         |         |            |          |            |          |              |          |
| 简 销货退货                                                  |   |   | 已选中: | : 0项 | Ø                  |          |          |         |         |            |          |            |          | 新<br>5       | <u> </u> |
| 雪 特价销货单审批                                               |   |   |      | 序号   | 销货单编号 \$           | 收款金額 ≑   | 备注 ≑     | 收款类型 ≑  | 收款人 \$  | 收款时间 🗘     | 核销人 ⇔    | 核销时间 \$    | 操作       |              |          |
| 3 销售收款                                                  |   | × |      | 1    | XH2024111100<br>01 | 100.00元  | 000      | 实付      | (1)     | 2024-11-12 |          |            | 查看 计     | 丁单查看         |          |
| □ 销售工单                                                  |   |   |      | 2    | XH2024110700<br>01 | 5.00元    | 000      | 使用预付    | (1)     | 2024-11-07 |          |            | 查看       | 丁单查看         |          |
| <ul> <li>回 商品库存清单     <li>回 商品销售记录     </li> </li></ul> |   |   |      | 3    | XH2024110500<br>04 | 0.00元    | 6        | 实付      | (1)     | 2024-11-07 |          |            | 查看;      | 丁单查看         |          |
| 🔄 采购管理                                                  | ~ |   |      | 4    | XH2024110600<br>01 | 200.00元  | 0002     | 使用预付    | 1       | 2024-11-06 |          |            | 查看 计     | 丁单查看         |          |
| □ 库存管理                                                  | ~ |   |      | r    | XH2024110500       | 0.00-    | 200      | et la   |         | 2024 11 05 |          |            | त्रार कर | TMAC         |          |
| 🕒 财务管理                                                  | ~ |   |      |      |                    |          |          |         |         |            | 共        | 6条 〈 1 〉 [ | 15衡/页    | ✓ 前往 1       | 页        |

- 在新增弹框页面,填写表单信息之后,点击"提交"按钮,即会保存本次所填写信息; 点击"取消"按钮,则会取消本次操作,并关闭新增弹框页面;如下图所示:
- 注意:1)新增弹框页面中,标记红色\*的为必填项;必填项,必须填写之后才能保存, 非必填项可根据实际业务选择填写;

| 肖 告管理 。                                   | 首  | 页                | 销货单-列表 | 进货单-审  | 销货单-审       | 销货单收款× | 销货退货   |        |          |
|-------------------------------------------|----|------------------|--------|--------|-------------|--------|--------|--------|----------|
| 客户信息                                      | 销货 | 单收款 / 新增/编辑销货单收募 |        |        |             |        |        |        |          |
| 客户预缴                                      |    | 基础信息             |        | 辺      | 择收款的销货      | 単据     |        |        |          |
| 胡母弟                                       |    | 单据单号             |        | 销货单编号  | 1.          |        | 客户     | 订单金额   |          |
|                                           |    |                  |        | 器端     | 起译          | ×      | ◎ 自动带出 | 元 自动带出 |          |
| 销货退货                                      |    | 本单欠款             |        | 收款类型*  |             |        | 支付方式*  | 收款金额*  |          |
| ] 特价销货单审批                                 | S  | 元 自动带出           |        | 实付     |             |        | 请选择    | 元请输入   |          |
| 销售收款                                      | ** | 备注               |        |        |             |        |        |        |          |
| 销售工单                                      |    | 请输入              |        |        |             |        |        |        |          |
| 商品库存清单                                    |    |                  |        |        |             |        |        |        | 0 / 1000 |
| 商品销售记录                                    |    | 收款人              |        | 收款时间   |             |        | 核销人    | 核销时间   |          |
| Product and the state                     |    | 🕒 兰其哈日嘎          |        | © 2024 | 11-12 14:17 |        |        | ③ 自动计算 |          |
| 3购管理 ~~~~~~~~~~~~~~~~~~~~~~~~~~~~~~~~~~~~ |    |                  |        |        |             |        |        |        |          |
|                                           |    |                  |        |        |             |        |        |        |          |

在列表页面,点击"查看"按钮可进入信息详情页面;点击"订单查看"按钮进入该收款单关联的销货单详情页面;如下图所示:

| U应用开发中心<br>Indexity Lativenue App. Stud | 5      |   |     |      |                    |          |           |                                        |         |            | 进销存及工程管理 | 系統 ~   (   | ) Q 🖞       | ¢        |
|-----------------------------------------|--------|---|-----|------|--------------------|----------|-----------|----------------------------------------|---------|------------|----------|------------|-------------|----------|
| 🗟 销售管理                                  | ^      | È | 貢   |      | 销货                 | 单-列表 进货单 | i-审 销货单-1 | 审 销货单收款                                | X× 销货退货 |            |          |            |             |          |
| P 客户信息                                  |        |   | 销货单 |      |                    | 支付       | 方式        |                                        | 收款人     |            |          |            |             |          |
| 富 客户预缴                                  |        |   | 8   | 请选择  |                    | × 请i     | 先择        |                                        | ~ +     |            |          | 展开~        | 重置          | 查询       |
| ☺ 销货单                                   |        |   |     |      |                    |          |           |                                        |         |            |          |            |             |          |
| 🗈 销货退货                                  |        |   | 已选中 | : 0项 | Ø                  |          |           |                                        |         |            |          |            |             | 新增       |
| ☺ 特价销货单审批                               |        |   |     | 序号   | 销货单编号 \$           | 收款金額 ≑   | 备注 ≑      | 收款类型 ≑                                 | 收款人 💲   | 收款时间 💲     | 核销人 ≑    | 核销时间 💲     | 操作          | <b>_</b> |
| 3 销售收款                                  |        | × |     | 1    | XH2024110700<br>04 | 1200.00元 |           | 实付                                     | 1       | 2024-11-12 |          |            | 查看 订单查看     |          |
| ☺ 销售工单                                  |        |   |     | 2    | XH2024111100<br>01 | 100.00元  | 000       | 实付                                     | 1.      | 2024-11-12 | 1.       | 2024-11-12 | 查看 订单查看     |          |
| 圖 商品库存清单 圖 商品销售记录                       |        |   |     | 3    | XH2024110700<br>01 | 5.00元    | 000       | 使用预付                                   | 1.      | 2024-11-07 |          |            | 查看 订单查看     |          |
| 🗟 采购管理                                  | $\sim$ |   |     | 4    | XH2024110500<br>04 | 0.00元    | 6         | 实付                                     | 1.      | 2024-11-07 |          |            | 查看 订单查看     |          |
| 唐存管理                                    | ~      |   |     | r    | XH2024110600       | 200.00-  | 0000      | ·************************************* |         | 2024 11 05 |          |            | atan mwakan |          |
| 🗟 财务管理                                  | $\sim$ |   |     |      |                    |          |           |                                        |         |            | Ħ        | 7条 〈 1 〉   | 15条/页 > 前往  | 1页       |

# 7 销售工单

- 第一步:新增销售工单
- 在"销售工单"模块下,授权用户可根据工单类型点击按钮,打开信息新增页面。如下 图所示:

| U应用开发中心<br>Mainty Litiwana App. Stud | 2 |   |      |      |               |           |       |           |       |        |             | i          | 进销存及工程     | 管理系统 🗸   | (!)        | Q L        | P 🕸 🌔        |    |
|--------------------------------------|---|---|------|------|---------------|-----------|-------|-----------|-------|--------|-------------|------------|------------|----------|------------|------------|--------------|----|
| ⑤ 销售管理                               | ~ | È | 듌    |      | 销货单-列         | 川表 进货     | 单-审 1 | 肖货单-审     | 销货单收到 | 次 销货退货 | ŧ           | 消售工单 ×     |            |          |            |            |              | С  |
| 🕒 客户信息                               |   |   | 工单编  | 号    |               | I         | 单类型   |           |       | 客户     |             |            |            |          |            |            |              |    |
| 🖹 客户预缴                               |   |   | 请输入  | 1    |               | Ĩ         | 誌择    |           |       | ~ 1    | 请选择         |            |            | ×        | <b>#</b> ~ | 田田         | 查询           |    |
| 🖹 销货单                                |   |   |      |      | ~             |           |       |           |       |        |             |            |            |          |            |            | 44-5710 (A M | ה  |
| 🖻 销货退货                               |   |   | 已选中: | : 0项 | Ø             |           |       |           |       |        |             |            |            | 勘察年      |            | 安装单        | 售后维修单        | IJ |
| 🗟 特价销货单审批                            |   |   |      | 序号   | 工单编号 ≑        | 工单类型<br>≑ | 客户 ≑  | 联系电话<br>≑ | 地址 🗢  | 制单人    | A/行人<br>≑   | 上门时间<br>\$ | 结束时间<br>\$ | 核査人<br>≑ | 核查时间<br>令  | 操作         |              |    |
| 🔄 销售收款                               |   | ~ |      | 1    | XSGD-20241111 | 勘察单       | SSS批发 | 178954    | 北京市   | 1)     | 1.          | 2024-1     | 2024-1     |          |            | 查看         |              |    |
| ⑤ 销售工单                               |   |   |      | 2    | XSGD-20241107 | 勘察单       | AAA批  | 185697    | 北京市   | 1)     | (1)         | 2024-1     | 2024-1     |          |            | 查看         |              |    |
| 🖹 商品库存清单                             |   |   |      | 3    | XSGD-20241107 | 勘察单       | AAA批  | 185697    | 北京市   | 1.     | 1.          | 2024-1     | 2024-1     |          |            | 查看         |              |    |
| 🖹 商品销售记录                             |   |   |      | 4    | XSGD-20241107 | 勘察单       | AAA批  | 185697    | 北京市   | (1)    | (1)         | 2024-1     | 2024-1     |          |            | 查看         |              |    |
| 🖾 采购管理                               | ~ |   |      | 5    | XSGD-20241106 | 勘察单       | 003零  | 189541    | 尼玛县   | 1.     | 11          | 2024-1     | 2024-1     |          |            | 查看         |              |    |
| ◎ 库存管理                               | ~ |   |      | c    | VCCD 2024110C | Hivste ad | 00140 | 107450    | JUNA  |        | <i>(</i> •• | 1 1000     | 1 1.00     |          |            | <b>4</b> ≠ |              |    |
| 🗈 财务管理                               | ~ |   |      |      |               |           |       |           |       |        |             |            |            | 共9条 〈    | 1 >        | 15魚/页 ~    | 前往 1 1       | 页  |

- 在新增弹框页面,填写表单信息之后,点击"提交"按钮,即会保存本次所填写信息; 点击"取消"按钮,则会取消本次操作,并关闭新增弹框页面;如下图所示:
- 注意:1)新增弹框页面中,标记红色\*的为必填项;必填项,必须填写之后才能保存, 非必填项可根据实际业务选择填写;

| U应用开发中心<br>http://titeres.Apt/ Thebe |    |             |        |       |       |       |          | 进销存    | 及工程管 | 管理系统 ~ | () Q   | டீ 🕸 🌘 |
|--------------------------------------|----|-------------|--------|-------|-------|-------|----------|--------|------|--------|--------|--------|
| ⑤ 销售管理 ^                             | È  | 顶           | 销货单-列表 | 进货单-审 | 销货单-审 | 销货单收款 | 销货退货     | 销售工单 × |      |        |        |        |
| 🕒 客户信息                               | 销  | 書工单 / 新増勘察单 |        |       |       |       |          |        |      |        |        |        |
| 国 客户预数                               |    | 基础信息        | 新增勘    | 察单    |       |       |          |        |      |        |        |        |
| (C) PH/DM                            |    | 单据单号        |        | 单据日期  |       |       | 制单人      |        |      | 工单类型   |        |        |
| 国 朝政単                                |    |             |        | 2024- | 11-12 |       | (2) #306 | 旧嘎     |      | 勘察单    |        |        |
| ⑤ 销货退货                               |    | 销货单*        |        | 客户    |       |       | 客户地址*    |        |      | 联系人*   |        |        |
| ⑤ 特价销货单审批                            |    | 富 请选择       | ×      | 自动获取  |       |       | 自动获取     |        | ~    | 自动获取   |        |        |
| ③ 销售收款                               | ** | 联系电话*       |        | 执行人*  |       |       | 上门时间*    |        |      |        |        |        |
| ③ 销售工单                               |    | 自动获取        |        | +     |       |       | ⑤ 请选择    |        |      |        |        |        |
| 高品库存清单                               |    |             | _      |       |       |       |          |        |      |        |        |        |
| 高 商品销售记录                             |    | 商品明细        |        | 至少    | 存在一续  | 条数据ス  | 1支持损     | Ē      |      |        |        |        |
| (1) 曲尽库存:酒車 (2) 销售工单                 |    |             |        |       |       |       |          |        |      |        |        |        |
|                                      |    | 商品名称*       | 品牌     |       | 規格型号  |       | 销售单位     | 数量*    |      |        | 备注信息   |        |
| ③ 開始件行渦車                             |    |             |        |       |       | 暂     | 无数据      |        |      |        |        |        |
| 高 商品销售记录                             |    |             |        |       |       |       |          |        |      |        |        |        |
| 画 商品销售记录                             | ſ  | 标准耗材明细      |        | 根期    | 居选择的  | 的商品自  | 动带入      | 所需耗    |      |        |        |        |
|                                      |    |             |        |       |       |       |          |        |      |        |        |        |
|                                      |    | 商品名称*       |        | 品牌    |       |       | 规格型号     |        |      | 数量     |        |        |
| ◎ 商品销售记录                             |    |             |        |       |       | 哲:    | 无数据      |        |      |        |        |        |
| □ 采购管理 ~                             |    |             |        |       |       |       |          |        |      |        |        |        |
| 国 库存管理 ~                             |    |             |        |       |       |       |          |        |      |        |        |        |
|                                      |    |             |        |       |       |       |          |        |      |        | amont/ | 10     |

| Mady Chineme App. Thatte                                                                                                    | 2                                                                                                    | 当而                                                                                                    | 销货单-列夫        | 讲你单-审                                                                                                    | 销货单-审                                                                                                    | 钻货单收款                                                                                                    | 始终退分                                                                                                    | 销售工单 ×                                 | 8           |                                                                                                    |                                                                                                    |
|----------------------------------------------------------------------------------------------------|----------------------------------------------------------------------------------------------------|----------------------------------------------------------------------------------------------------|---------------|----------------------------------------------------------------------------------------------------|----------------------------------------------------------------------------------------------------|----------------------------------------------------------------------------------------------------|----------------------------------------------------------------------------------------------------|----------------------------------------|-------------|----------------------------------------------------------------------------------------------------|----------------------------------------------------------------------------------------------------|
| 理                                                                                                    | 601                                                                                                    | mix<br>西王前 / 新增安装单                                                                                                    | 9350-4- 7.944 | 2134-1- 4P                                                                                                    | #3540+- 44-00                                                                                                    | B304-9404                                                                                                    | PERMIT                                                                                                    | DDT4-                                  |             |                                                                                                    |                                                                                                    |
| 白信息                                                                                                    |                                                                                                    | 其孙信白                                                                                                    |               | 新增安                                                                                                    | 安装单                                                                                                    |                                                                                                    |                                                                                                    |                                        |             |                                                                                                    |                                                                                                    |
| <b></b>                                                                                                    |                                                                                                    | 前指用                                                                                                    |               | 首指口相                                                                                                    |                                                                                                    |                                                                                                    | 制的人                                                                                                    |                                        |             | 丁苗米                                                                                                    | Ð                                                                                                    |
| 99                                                                                                    |                                                                                                    | +20+-2                                                                                                    |               | 2024-11                                                                                                    | 1-12                                                                                                    |                                                                                                    |                                                                                                    | 日嗖                                     |             | · 安                                                                                                    | 医单                                                                                                    |
| 出退货                                                                                                    |                                                                                                    | 销货单*                                                                                                    |               | 客户                                                                                                    |                                                                                                    |                                                                                                    | 客户地址*                                                                                                    |                                        |             | 联系人                                                                                                    |                                                                                                    |
| 介销货单审批                                                                                                    |                                                                                                    | 闔 请选择                                                                                                    | ż             | < 自动获取                                                                                                    |                                                                                                    |                                                                                                    | 自动获取                                                                                                    |                                        |             | 自动成                                                                                                    | long.                                                                                                    |
| 唐收获                                                                                                    |                                                                                                    | 联系电话*                                                                                                    |               | 执行人*                                                                                                    |                                                                                                    |                                                                                                    | 上门时间*                                                                                                    |                                        |             | 完成时间                                                                                                    | 0)*                                                                                                    |
| 介销货单审批                                                                                                    |                                                                                                    | 自动联取                                                                                                    |               | +                                                                                                    |                                                                                                    |                                                                                                    | ⊙ 请选择                                                                                                    |                                        |             | · 20                                                                                                    | 24-11-12 14:41                                                                                                    |
| 售收款                                                                                                    | *                                                                                                    |                                                                                                    | <b>-</b>      | 7- 11                                                                                                    | AT HELT                                                                                                    |                                                                                                    |                                                                                                    |                                        |             |                                                                                                    |                                                                                                    |
| 馬工単                                                                                                    |                                                                                                    | 的品明細                                                                                                    | J             | 至少仔仕                                                                                                    | 一条数据                                                                                                    | 的文持损                                                                                                    | 是父                                                                                                    |                                        |             |                                                                                                    |                                                                                                    |
| 出退货                                                                                                    |                                                                                                    | 商品名称                                                                                                    | 品             | 9                                                                                                    |                                                                                                    | 规格型号                                                                                                    |                                                                                                    | 销售单位                                   |             |                                                                                                    | 备注信息                                                                                                    |
| 介销货单审批                                                                                                    |                                                                                                    |                                                                                                    |               |                                                                                                    |                                                                                                    | 505-                                                                                                    |                                                                                                    |                                        |             |                                                                                                    |                                                                                                    |
| =                                                                                                    | <b>«</b>                                                                                                    |                                                                                                    |               |                                                                                                    |                                                                                                    | в,                                                                                                    | /ug/3k5                                                                                                    |                                        |             |                                                                                                    |                                                                                                    |
| #T 45                                                                                                    | ſ                                                                                                    | 标准耗材明细                                                                                                    |               |                                                                                                    |                                                                                                    |                                                                                                    |                                                                                                    |                                        |             |                                                                                                    |                                                                                                    |
| 当单                                                                                                    | l                                                                                                    | 10412-010-014                                                                                                    |               | 根据选                                                                                                    | 译的商品                                                                                                    | 品自动带,                                                                                                    | 入所需耗                                                                                                    | 材                                      |             |                                                                                                    |                                                                                                    |
| 齿退货                                                                                                    |                                                                                                    | 商品名称*                                                                                                    |               | 品牌                                                                                                    |                                                                                                    |                                                                                                    | 规格型号                                                                                                    |                                        |             | 数量*                                                                                                    |                                                                                                    |
| 介销货单审批                                                                                                    | «                                                                                                    |                                                                                                    |               |                                                                                                    |                                                                                                    | 85                                                                                                    | 无数据                                                                                                    |                                        |             |                                                                                                    |                                                                                                    |
| 지배려                                                                                                    |                                                                                                    |                                                                                                    |               |                                                                                                    |                                                                                                    |                                                                                                    |                                                                                                    |                                        |             |                                                                                                    |                                                                                                    |
| 介销货单审批                                                                                                    | «                                                                                                    | 额外耗材明细                                                                                                    |               |                                                                                                    | ++-+                                                                                                    |                                                                                                    | Lans ber                                                                                                    | -                                      |             |                                                                                                    |                                                                                                    |
| 售收款                                                                                                    |                                                                                                    |                                                                                                    |               |                                                                                                    | 仔仕额                                                                                                    | 的耗材的                                                                                                    | 「才需填与                                                                                                    | 5                                      |             |                                                                                                    |                                                                                                    |
| 当工单                                                                                                    |                                                                                                    | 商品名称                                                                                                    |               | 品牌                                                                                                    |                                                                                                    |                                                                                                    | 规格型号                                                                                                    |                                        |             | 数量*                                                                                                    |                                                                                                    |
| 品库存清单                                                                                                    |                                                                                                    |                                                                                                    |               |                                                                                                    |                                                                                                    | 暫:                                                                                                    | 无数据                                                                                                    |                                        |             |                                                                                                    |                                                                                                    |
|                                                                                                    |                                                                                                    |                                                                                                    |               |                                                                                                    |                                                                                                    |                                                                                                    |                                                                                                    |                                        |             |                                                                                                    |                                                                                                    |
| 品销售记录<br>1理 ~<br>1理 ~                                                                                                    |                                                                                                    |                                                                                                    |               |                                                                                                    |                                                                                                    | +                                                                                                    | - 新増                                                                                                    |                                        |             |                                                                                                    | 取時                                                                                                    |
| 品销售记录<br>注理 ~<br>注理 ~<br>注理 ~                                                                                                    |                                                                                                    |                                                                                                    |               |                                                                                                    |                                                                                                    | +                                                                                                    | 新讀                                                                                                    |                                        | 进络存及下户      | 管理系统 🗸                                                                                                    | w)<br>() () ()                                                                                                    |
| 品明的は決<br>注理 ~<br>注理 ~<br>に<br>取出<br>に<br>取用<br>に<br>取用<br>に<br>、<br>、<br>、<br>、<br>、<br>、<br>、<br>、<br>、<br>、<br>、<br>、<br>、                                                                                                    |                                                                                                    | iņ                                                                                                    | 销货单-列表        | 进货单·审                                                                                                    | 销货单·审                                                                                                    | +<br>销货单收款                                                                                                    | 新港                                                                                                    | 销售工单 ×                                 | 进销存及工程管     | 管理系统 🗸                                                                                                    | 取勝<br>① Q 4                                                                                                    |
| 品前售记录<br>日理 〜<br>日理 〜<br>日理 〜<br>日理 〜<br>日理 〜<br>日田 〜<br>日田 〜<br>日田 〜<br>日田 〜<br>日田 〜<br>日田 〜<br>日田 〜<br>日田 〜<br>一<br>日田 〜<br>一<br>一<br>日田 〜<br>一<br>一<br>日田 〜<br>一<br>一<br>日田 〜<br>一<br>一<br>日田 〜<br>一<br>一<br>日田 〜<br>一<br>一<br>日田 〜<br>一<br>一<br>日<br>日<br>日<br>一<br>一<br>一<br>日<br>日<br>日<br>一<br>一<br>一<br>日<br>日<br>二<br>一<br>一<br>日<br>日<br>一<br>一<br>一<br>日<br>日<br>一<br>一<br>一<br>日<br>日<br>一<br>一<br>一<br>日<br>日<br>一<br>一<br>一<br>日<br>日<br>一<br>一<br>一<br>日<br>日<br>一<br>一<br>日<br>日<br>一<br>一<br>日<br>日<br>一<br>一<br>日<br>日<br>一<br>一<br>日<br>日<br>一<br>一<br>日<br>日<br>一<br>一<br>日<br>日<br>一<br>一<br>日<br>日<br>一<br>一<br>日<br>日<br>一<br>日<br>日<br>日<br>一<br>日<br>日<br>日<br>一<br>日<br>日<br>日<br>日<br>日<br>日<br>日<br>日<br>日<br>日<br>日<br>日<br>日                                                                                                    | 2<br>955                                                                                                    | 街页<br>車工庫 / 新環境回接営業                                                                                                    | 销货单-列表        | 迸货单·审                                                                                                    | 销货单·审                                                                                                    | +<br>钢线响收款                                                                                                    | 新潜                                                                                                    | 销售工单 ×                                 | 进销存及工程      | 管理系统 ~                                                                                                    | ₩3#<br>() Q 4                                                                                                    |
| 品明書记录<br>32理                                                                                                    | 11                                                                                                    | 4页<br>■工庫 / 新環義回帰修章<br><b>延祉信息</b>                                                                                                    | 销货单-列表        | 进货 <sup>单-</sup> 审<br>新增售后:                                                                                                    | 铜波单·亚<br><mark>维修单</mark>                                                                                                    | +<br>销货单收款                                                                                                    | 新贈                                                                                                    | ward x                                 | 进销存及工程      | 管理系统 >                                                                                                    | 1000<br>10 Q 4                                                                                                    |
| 品明徳记录<br>建理 - 2<br>建理 - 2<br>同理 - 2<br>同理 - 2<br>「 いの用开发中心 -<br>回理 - 2<br>一面点                                                                                                    | 1                                                                                                    | i页<br>a.I.0. / 新增集后接受单<br>基础信息<br>单据中号                                                                                                    | 销货单-列表        | 进货单-审<br>新增售后:<br>单取日期                                                                                                    | 铜波单·亚<br><mark>维修单</mark>                                                                                                    | +<br>1915:1944.00                                                                                                    | 新增<br>销级跟您<br>制单人                                                                                                    | enerita ×                              | 进销存及工程      | 管理系统 ><br>工单类型                                                                                                    | 100%<br>() Q C                                                                                                    |
| 品納售店決<br>研理 〜<br>建理 〜<br>日理 〜<br>「田辺用方女中心 〜<br>「知知」に加えてかった。」                                                                                                    | 2<br>1<br>1<br>1<br>1<br>1                                                                                                    | 1页<br>第工中 / 新瑞典回接领单                                                                                                    | 销货单-列表        | 进续单-审<br>新增售后:<br>单级日期<br>2024-11                                                                                                    | 销货单·亚<br><mark>维修单</mark>                                                                                                    | +                                                                                                    | 新聞<br>新広温役<br>朝年人<br>() 三共時日                                                                                                    | 998<br>III                             | 进销存及工程管     | 管理系统 <b>&gt;</b><br>工单类型<br>- 售店                                                                                                    | ложі<br>О Q Д <sup>Ф</sup><br>Шами                                                                                                    |
| 品納售信录<br>12理                                                                                                    | 22                                                                                                    | i页<br>ⅢⅢ / 新瑞典回接想单                                                                                                    | 销货单-列表        | 迸货单-审<br>新增售后:<br>单级日期<br>◎ 2024-11<br>客户                                                                                                    | 領货单·亚<br><mark>维修单</mark><br>-12                                                                                                    | +                                                                                                    | 新聞<br>朝鉄遺貨                                                                                                    |                                        | 进物存及工程      | 管理系统 ><br>工单类型<br>● 售尼<br>联系人*                                                                                                    | ■                                                                                                    |
| 品納售法決<br>課理                                                                                                    | 1<br>1<br>1<br>1<br>1<br>1<br>1<br>1<br>1<br>1<br>1<br>1<br>1<br>1<br>1<br>1<br>1<br>1<br>1                                                                                                    | i页<br>i工体 / 新環礁団体想命                                                                                                    | 销货单-列表        | 进货单-审<br>新增售后:<br>单级日期<br>◎ 2024-11<br>客户<br>自动反双                                                                                                    | 销货单·审<br><mark>维修单</mark>                                                                                                    | +<br>\$19557048430x                                                                                                    | 新聞<br>前気服気                                                                                                    | ntila ×                                | 进销开及工程1     | 管理系统 ><br>工单类型<br>。 告思<br>联系人。<br>自动获                                                                                                    | 10236<br>10236<br>20<br>20<br>20<br>20<br>20<br>20<br>20<br>20<br>20<br>20                                                                                                    |
| 品納售信记录<br>13項 〜<br>13項 〜<br>13理 〜<br>13項<br>13項<br>13項<br>13項<br>13項<br>13項<br>13項<br>13<br>13<br>13<br>13<br>13<br>13<br>13<br>13<br>13<br>13                                                                                                    | 11<br>1055                                                                                                    | (項<br>正年 / 新環義総合修章<br>単設章号<br>明故章・<br>室、防造祥<br>取承に近・<br>(可)の作用                                                                                                    | 镇佐单-列表        | 进货单-审<br>新增售后:<br>单取日期<br>□ 2024-11<br>客户<br>自动获取<br>执行人*                                                                                                    | 销货单·軍<br><mark>维修单</mark><br>12                                                                                                    | +<br>##2544%30X                                                                                                    | 新聞<br>朝知道会<br>新学人<br>〇 三単紀日<br>名戸坊は*<br>日辺氏で<br>上丁河内で                                                                                                    | 的推工单 ×                                 | 进销种及工程管     | 管理系统 ><br>工单类型<br>• 售肥<br>联系人•<br>启动获<br>完成时间                                                                                                    |                                                                                                    |
| 品销售信み<br>建理                                                                                                    | 1<br>1011<br>()<br>()<br>()<br>()<br>()<br>()<br>()<br>()<br>()<br>()<br>()<br>()<br>()                                                                                                    | i页<br>a.I.の / 新環義后後世年<br>基础信息<br>単語単号<br>明法単・<br>室 成选择<br>联発电话・<br>自动获取                                                                                                    | 销货单-列表        | 进货单·审<br>新增售后:<br>单驱日期<br>○ 2024-11<br>客户<br>自动获取<br>执行人*<br>+                                                                                                    | 销货单·亚<br><mark>维修单</mark><br>-12                                                                                                    | +<br>#859@@b                                                                                                    | 新聞<br>新聞<br>新聞<br>新聞<br>新聞<br>新聞<br>新聞<br>新聞<br>一<br>新聞<br>一<br>新聞<br>一<br>二<br>一<br>新聞<br>一<br>二<br>二<br>二<br>二<br>二<br>二<br>二<br>二<br>二<br>二<br>二<br>二<br>二                                                                                                    | 90∰I¥ × MIII<br>91€                    | 进销存及工程智     | 董環系统 ✓<br>工 单关状<br>• 告担<br>联系人*<br>· 告却获<br>· 完成时间<br>· ○ 2022                                                                                                    | 100時<br>100 Q 4<br>単<br>100 Q 4<br>100 Q<br>100 Q<br>1 |
| 品销售记录<br>理理                                                                                                    | 11<br>16<br>16<br>16<br>16<br>16<br>16<br>16<br>16<br>16<br>16<br>16<br>16<br>1                                                                                                    | a次<br>王工の / 新瑞典回接校和<br>単版中号<br>特抜中*<br>室 防造样<br>联系电话*<br>百分花取                                                                                                    | (前近仰-列表)      | 进货单-审<br>新增售后:<br>单级日期<br>◎ 2024-11<br>客户<br>自动成取<br>执行人*<br>+                                                                                                    | · 销货单·重…<br>维修单<br>12<br>                                                                                                    | +<br>985994828                                                                                                    | 新聞<br>朝法選集<br>新華人<br>② 二単始年<br>名の成果<br>上目時何。<br>③ () 派法道                                                                                                    | 918119 ×                               | 进销存及工程      | 管理系统 ><br>工 单夹式<br>・ 性臣<br>联系人・<br>○ 202                                                                                                    | 100時<br>① Q 4<br>2<br>2<br>2<br>2<br>3<br>3<br>4<br>4<br>11-12 14-43                                                                                                    |
| 品销售记录<br>327 (11) (11) (11) (11) (11) (11) (11) (11                                                                                                    | **************************************                                                                                                    | a页<br>車工庫 / 新環礁回線物単<br>単規単号<br>・<br>・<br>・<br>・<br>・<br>日の沢取<br>・<br>・<br>・<br>・<br>・<br>・<br>・<br>・<br>・<br>・<br>・<br>・                                                                                                    | (前25年-701表    | <ul> <li>进货单·审</li> <li>新增售后:</li> <li>单级日期</li> <li>② 2024-11</li> <li>客户</li> <li>自动获取</li> <li>执行人*</li> <li>+</li> <li>至少存在-</li> </ul>                                                                                                    | 销货单·审 维修单 -12                                                                                                    | +<br>\$9550mkab                                                                                                    | 新聞<br>前伝派成                                                                                                    | intila ×                               | 进销开及工程1     | 管理系统 ><br>工 单类t<br>- 作品印<br>联系人*<br>- 作品印<br>一<br>- 202                                                                                                    | 100時<br>① Q 4<br>2<br>2<br>2<br>2<br>3<br>7<br>2<br>4<br>-11-12 14-43                                                                                                    |
| 品销售に決<br>327 (11) (11) (11) (11) (11) (11) (11) (11                                                                                                    | **************************************                                                                                                    | a页<br>本工の / 新環境団体修想<br>単成中号<br>構造単*<br>室 成选择<br>联系中话*<br>百分取取<br>高品名称*                                                                                                    | (約次单-列表)      | 进续单-审<br>新增售后:<br>单级日期<br>2024-11<br>客户<br>自动成取<br>执行人*<br>+<br>+<br>至少存在-                                                                                                    | 街货单·亚 维修单 -12 -42 -4                                                                                                    | +<br>())(5)()(0)(3)()<br>()(1)(1)(1)(1)(1)(1)(1)(1)(1)(1)(1)(1)(1                                                                                                    | 新聞<br>新聞<br>新学人<br>()<br>()<br>()<br>()<br>()<br>()<br>()<br>()<br>()<br>()                                                                                                    | nttin ×                                | 进始开及工程1     | <ul> <li>管理系统 &gt;</li> <li>工单先标</li> <li>* 然人*</li> <li>自动获<br/>完成如师</li> <li>② 202</li> </ul>                                                                                                    | 取消<br>取消<br>でのでのでは、<br>取<br>のでのでのでは、<br>のでのでのでは、<br>のでのでのでのでいた。<br>でのでのでのでいた。<br>のでのでのでいた。<br>のでのでのでいた。<br>のでのでのでのでいた。<br>のでのでのでいた。<br>のでのでのでいた。<br>のでのでのでいた。<br>のでのでのでのでいた。<br>のでのでのでいた。<br>のでのでのでいた。<br>のでのでのでいた。<br>のでのでのでいた。<br>のでのでのでいた。<br>のでのでのでいた。<br>のでのでのでいた。<br>のでのでのでいた。<br>のでのでのでいた。<br>のでのでのでいた。<br>のでのでのでいた。<br>のでのでのでいた。<br>のでのでのでいた。<br>のでのでのでいた。<br>のでのでのでのでいた。<br>のでのでのでのでいた。<br>のでのでのでのでいた。<br>のでのでのでのでいた。<br>のでのでのでのでのでのでのでいた。<br>のでのでのでのでのでのでのでいた。<br>のでのでのでのでのでのでのでのでのでのでのでのでのでのでのでのでのでのでので                                                                                                    |
| 品销售信录<br>323 (11)<br>323 (12)<br>323 (12)<br>323 (12)<br>323 (12)<br>323 (12)<br>324 (12)<br>325 (12)<br>325 (12 | **************************************                                                                                                    | 加工中 / 新環境総価値単単<br>単成単号                                                                                                    | 销货单-列表<br>    | 进货单-事<br>新增售后:<br>单取日期<br>■ 2024-11<br>客户<br>自动获取<br>执行人*<br>+<br>+<br>至少存在-                                                                                                    | 街货单·車<br>4修单1212121222222222222222222222222222222222222222222222222222222222222222222222222222222222222222222222222222222222222222222222222222222222222222222222222222222222222222222222222222222222222                                                                                                    | +<br>(#8544638)                                                                                                    | <ul> <li>新聞</li> <li>新聞</li> <li>新御人</li> <li>● 当時時</li> <li>● 当時時</li> <li>● 新聞</li> <li>● 新聞</li> <li>● 新聞</li> <li>● 新聞</li> <li>● 新聞</li> <li>● 新聞</li> <li>● 新聞</li> <li>● 新聞</li> <li>● 新聞</li> </ul>                                                                                                    |                                        | 进销种及工程管     | <ul> <li>              エキ実現             ・             ・</li></ul>                                                                                                    | ■ 取び消<br>● Q Q Q<br>日本 1 1 1 2 1 4 4 3<br>● 部注信祭                                                                                                    |
| 品销售信记录                                                                                                    | 11<br>165<br>()<br>()<br>()<br>()<br>()<br>()<br>()<br>()<br>()<br>()<br>()<br>()<br>()                                                                                                    | ixx<br>ALTO / 新環義后後世年<br>単語中号<br>明法中・<br>室 済逸岸<br>取外电话・<br>自动状版<br>商品名称・                                                                                                    | 销货单-列表        | 进续单·审<br>新增售后:<br>单驱日期<br>○ 2024-11<br>客户<br>自动获取<br>执行人*<br>+<br>+<br>至少存在-                                                                                                    | ····································                                                                                                    | +<br>                                                                                                    | <ul> <li>新聞</li> <li>新聞</li> <li>新聞</li> <li>新聞</li> <li>新聞</li> <li>新御人</li> <li>● 新聞</li> <li>● 新聞<td>× MIMM</td><td>进始存及工程</td><td><ul> <li>管理系统 &gt;</li> <li>工中決型</li> <li>* 售記</li> <li>联系人*</li> <li>目示状</li> <li>売助/前</li> <li>○ 202</li> </ul></td><td>■<br/>取済<br/>① Q ↓<br/>●<br/>単<br/>単<br/>単<br/>・<br/>・<br/>・<br/>・<br/>・<br/>・<br/>・<br/>・<br/>・<br/>・<br/>・<br/>・<br/>・</td></li></ul>                              | × MIMM                                 | 进始存及工程      | <ul> <li>管理系统 &gt;</li> <li>工中決型</li> <li>* 售記</li> <li>联系人*</li> <li>目示状</li> <li>売助/前</li> <li>○ 202</li> </ul>                                                                                                    | ■<br>取済<br>① Q ↓<br>●<br>単<br>単<br>単<br>・<br>・<br>・<br>・<br>・<br>・<br>・<br>・<br>・<br>・<br>・<br>・<br>・                                                                                                    |
| 品销售记录<br>327 (11) (11) (11) (11) (11) (11) (11) (11                                                                                                    | **************************************                                                                                                    |                                                                                                    | (前近中-列表)      | <ul> <li>进货单·审</li> <li>新增售后:</li> <li>单础日期</li> <li>2024-11</li> <li>客户</li> <li>自动成取</li> <li>执行人*</li> <li>+</li> <li>至少存在-</li> </ul>                                                                                                    | 前货单·亚<br>维修单<br>-12<br>-家数据<br>规格型号<br>                                                                                                    | +<br>                                                                                                    | <ul> <li>新聞</li> <li>新聞</li> <li>新聞の記録</li> <li>新聞の記録</li> <li>新聞の記録</li> <li>新聞の記録</li> <li>「「「」」「」」</li> <li>「」」</li> <li>「」</li> <li>「」</li> <li< td=""><td>× 401#100</td><td>进销夺及工程<br/>一</td><td>管理系统 &gt;<br/>工 单类型<br/>・ 性田<br/>联系人*<br/>○ 202</td><td>RC所<br/>の Q Q<br/>2<br/>2<br/>2<br/>2<br/>2<br/>3<br/>3<br/>3<br/>4<br/>4<br/>1<br/>1<br/>1<br/>1<br/>1<br/>1<br/>4<br/>4<br/>3<br/>4<br/>4<br/>5<br/>5<br/>5<br/>5<br/>5<br/>5<br/>5<br/>5<br/>5<br/>5<br/>5<br/>5<br/>5</td></li<></ul> | × 401#100                              | 进销夺及工程<br>一 | 管理系统 ><br>工 单类型<br>・ 性田<br>联系人*<br>○ 202                                                                                                    | RC所<br>の Q Q<br>2<br>2<br>2<br>2<br>2<br>3<br>3<br>3<br>4<br>4<br>1<br>1<br>1<br>1<br>1<br>1<br>4<br>4<br>3<br>4<br>4<br>5<br>5<br>5<br>5<br>5<br>5<br>5<br>5<br>5<br>5<br>5<br>5<br>5                                                                                                    |
| 品销售信录<br>327 (11) (11) (11) (11) (11) (11) (11) (11                                                                                                    | **************************************                                                                                                    | 本<br>工<br>単<br>二<br>単<br>二<br>単<br>二<br>単<br>二<br>単<br>二<br>単<br>二<br>単<br>二<br>単<br>二<br>単<br>二<br>単<br>二<br>単<br>二<br>単<br>二<br>単<br>二<br>単<br>二<br>単<br>二<br>単<br>二<br>単<br>二<br>単<br>二<br>単<br>二<br>単<br>二<br>単<br>二<br>単<br>二<br>単<br>二<br>単<br>二<br>単<br>二<br>単<br>二<br>二<br>二<br>二<br>二<br>二<br>二<br>二<br>二<br>二<br>二<br>二<br>二 | (前次单列表)       | 进货单·束 新增售后: 单级日期 ② 2024-11 客户 自动获取 执行人* + Y Y 中 中 日本 中 日本 大 中 日本 大 日本 日本 大 日本 日本 <p日本< p=""> 日本 日本 <p日本< p=""> 日本 <p日本< p=""> <p日本< p=""> 日本 <p日本< p=""> <p日本< p=""> <p日本< p=""> <p日本< p=""> 日本 <p日本< p=""> <p日本< p=""> <p日本< p=""> 日本 <p日本< p=""> <p日本< p=""> 日本 <p日本< p=""> 日本 <p日本< p=""> 日本 <p日本< p=""> 日本 <p日本< p=""> 日本 <p日本< p=""> 日本 <p日本< p=""> <p日本< p=""> <p日本< p=""> <p日本< p=""> <p日本< p=""> <p日本< p=""> <p日本< p=""> 日本 <p日本< p=""> <p日本< p<="" td=""><td>街货单·亚<br/>维修单 -12</td><td>+<br/>(約:5中%)故<br/>、<br/>、<br/>、<br/>、<br/>、<br/>、<br/>、<br/>、<br/>、<br/>、<br/>、<br/>、<br/>、<br/>、<br/>、<br/>、<br/>、<br/>、<br/>、</td><td>新聞</td><td></td><td>进的开及工程<br/>一</td><td>管理系统 &gt;<br/>工 单关t<br/>电 数人*<br/>回 202</td><td>10万万<br/>10 Q 4<br/>10 Q 4</td></p日本<></p日本<></p日本<></p日本<></p日本<></p日本<></p日本<></p日本<></p日本<></p日本<></p日本<></p日本<></p日本<></p日本<></p日本<></p日本<></p日本<></p日本<></p日本<></p日本<></p日本<></p日本<></p日本<></p日本<></p日本<></p日本<></p日本<> | 街货单·亚<br>维修单 -12                                                                                                    | +<br>(約:5中%)故<br>、<br>、<br>、<br>、<br>、<br>、<br>、<br>、<br>、<br>、<br>、<br>、<br>、<br>、<br>、<br>、<br>、<br>、<br>、                                                                                                    | 新聞                                                                                                    |                                        | 进的开及工程<br>一 | 管理系统 ><br>工 单关t<br>电 数人*<br>回 202                                                                                                    | 10万万<br>10 Q 4<br>10 Q 4                                                                           |
| 品销售に录                                                                                                    | **************************************                                                                                                    |                                                                                                    |               | <ul> <li>进歩单·审</li> <li>新增售后:</li> <li>单级日期</li> <li>2024-11</li> <li>客户</li> <li>自动获取</li> <li>执行人*</li> <li>+</li> <li>至少存在</li> </ul>                                                                                                    | 街货单·审<br>维修单<br>-12<br>-12<br>-12<br>-12<br>-<br>-<br>-<br>-<br>-<br>-<br>-<br>-<br>-<br>-<br>-<br>-                                                                                                    | +<br>(田広中の政)<br>(田広中の政)<br>(田田田田田田田田田田田田田田田田田田田田田田田田田田田田田田田田田田田田 | 新聞 前法道定 前法道定 前法法道定 前本人 ② 当其法正 日の技術(2) 日の技術(2) 日の大術(2) 日の大術(2) 日の大                                                                                                    |                                        | 进场开及工程1     | 管理系统 > 工单关结 * 告記 第二章关结 * 告記 第二章关结 第二章关结 第二章 第二章 第 | 取消<br>・<br>・<br>・<br>・<br>・<br>・<br>・<br>・<br>・<br>・<br>・<br>・<br>・                                                                                                    |
| 品销售に決                                                                                                    | **************************************                                                                                                    | 本正年 / 新環義総合理                                                                                                    |               | <ul> <li>进货单-事</li> <li>新增售后:</li> <li>单取日期</li> <li>2024.11</li> <li>客户</li> <li>自动放取</li> <li>块石人*</li> <li>+</li> <li>至少存在-</li> </ul>                                                                                                    | 前货单·审<br>维修单<br>12<br>                                                                                                    | +<br>前法中收款<br>「<br>前法中收款<br>「<br>一<br>一<br>一<br>一<br>一<br>一<br>一<br>一<br>一<br>一<br>一<br>一<br>一                                                                                                    |                                                                                                    |                                        | 进始行及工程1     | 管理系统 ><br>工中実型<br>・生態目<br>取系人*<br>自动政<br>一<br>の 202<br>202                                                                                                    | 取済 の の の の の の の の の の の の の の の の の の                                                                                                    |
| 品销售信3<br>、<br>田理                                                                                                    | 11<br>165<br>(()<br>(()<br>()<br>()<br>()<br>()<br>()<br>()<br>()<br>()<br>()<br>()<br>(                                                                                                    | 取<br>和工の / 新環義画後様年<br>単版中号<br>・<br>・<br>・<br>・<br>・<br>・<br>・<br>・<br>・                                                                                                    |               | <ul> <li>进鉄単・東</li> <li>新増售后:</li> <li>単銀日期</li> <li>2024-11</li> <li>客户</li> <li>自动状取</li> <li>执行人*</li> <li>+</li> <li>至少存在-</li> <li>存在额外</li> <li>品牌</li> </ul>                                                                                                    | ····································                                                                                                    | +<br>                                                                                                    | <ul> <li>新聞</li> <li>新聞</li> <li>新聞()</li> <li>新聞()</li> <li>新聞()</li> <li>新聞()</li> <li>新聞()</li> <li>新聞()</li> <li>()</li> <li>()&lt;</li></ul>                                                                                                    |                                        | 进销存及工程1     | 管理系统 > 工中关键 ● 指記 联系人* ● 202 数量*                                                                                                    | 取済<br>① Q Q Q Q Q Q Q Q Q Q Q Q Q Q Q Q Q Q Q                                                                                                    |
| 品销售に決                                                                                                    | 20 million (1997)<br>(1997)<br>(1997 |                                                                                                    |               | <ul> <li>进鉄単・車…</li> <li>新1増售后:</li> <li>単銀日期</li> <li>2024-11</li> <li>客户</li> <li>自动鉄取</li> <li>挟行人*</li> <li>+</li> <li>至少存在-</li> </ul>                                                                                                    | 销货单·亚<br><b>维修单</b><br>12<br>12<br> | +<br>(前法中收款<br>)<br>(前法中收款<br>)<br>(前法中收款<br>)<br>(前法中收款<br>)<br>(前法中收款<br>)<br>(前法中收款<br>)<br>(前法中收款<br>)<br>(前法中收款<br>)<br>(前法中收款<br>)<br>(前法中收款<br>)<br>(前法中收款)<br>)<br>(前法中收款)<br>)<br>(前法中收款)<br>)<br>(前法中收款)<br>)<br>(前法中收款)<br>)<br>(前法)<br>(前法)<br>(前法)<br>(前法)<br>(前法)<br>(前法)<br>(前法)<br>(                                                                                                    | <ul> <li>新聞</li> <li>新聞</li> <li>新聞</li> <li>新聞</li> <li>新聞</li> <li>新聞</li> <li>新聞</li> <li>新聞</li> <li>新聞</li> <li>新聞</li> <li>新聞</li> <li>新聞</li> <li>新聞</li> <li>新聞</li> <li>新聞</li> <li>新聞</li> <li>新聞</li> <li>新聞</li> <li>新聞</li> <li>「「「」」</li> <li>「「」」</li> <li>「「」」</li> <li>「「」」</li> <li>「「」」</li> <li>「「」」</li> <li>「「」」</li> <li>「「」」</li> <li>「「」」</li> <li>「「」」</li> <li>「「」」</li> <li>「「」」</li> <li>「「」」</li> <li>「「」」</li> <li>「「」」</li> <li>「「」」</li> <li>「「」」</li> <li>「」」</li> <li>「」」</li> <li>「」」</li></ul>                                                                                                    | × •••••••••••••••••••••••••••••••••••• | 进行开及工程      | 管理系统 ><br>工 单类型<br>• 性配<br>联系人*<br>② 2022                                                                                                    | IC23時  IC23時  IC23時  IC23時  IC23時  IC23時  IC23時  IC23時  IC23時 IC23時 IC23 IC23 IC23 IC23 IC23 IC23 IC23 IC23                                                                                                    |

● 在列表页面,点击"查看"按钮可进入信息详情页面;点击"处理"按钮进入工单处理

| 销售管理      | ~      | Ĕ | 页    |      | 销货单-列         | 表 进货       | 单-审 (    | 销货单-审     | 销货单收款 | 次 销货退货 | 货        | 销售工单 ×     |           |          |          |      |       |    |
|-----------|--------|---|------|------|---------------|------------|----------|-----------|-------|--------|----------|------------|-----------|----------|----------|------|-------|----|
| 3 客户信息    |        |   | 工单编  | 믁    |               | I          | 单类型      |           |       | 客户     |          |            |           |          |          |      |       |    |
| 5 客户预缴    |        |   | 请输入  | 1    |               | ŭ          | 航选择      |           |       | ~ 1    | 请选择      |            |           | ×        | 研 ~ [    | 重置   | Ĩ     | 銄  |
| 3 销货单     |        |   |      |      |               |            |          |           |       |        |          |            |           | _        |          |      | _     |    |
| 3 销货退货    |        |   | 已选中: | : 0项 | 0             |            |          |           |       |        |          |            |           | 勘察的      | ₽ _      | 安装单  | 售后    | 细修 |
| 3 特价销货单审批 |        |   |      | 序号   | 工单编号 ≑        | 工单类型<br>≑  | 客户 💲     | 联系电话<br>≑ | 地址 \$ | 制单人    | 执行人<br>≑ | 上门时间<br>\$ | 结束时间<br>≑ | 核査人<br>≑ | 核査时<br>≑ | 可 操作 |       |    |
| 5 销售收款    |        | ~ |      | 1    | XSGD-20241112 | 勘察单        | 001批     | 187459    | 北京市   | 1)     | (1)      | 2024-1     |           |          |          | 查看   | 处理 指派 | 删除 |
| 3 销售工单    |        |   |      | 2    | XSGD-20241112 | 勘察单        | A客户      | 178954    | 北京市   | 10     |          | 2024-1     | 2024-1    |          |          | 查看   |       |    |
| 。商品库存清单   |        |   |      | 3    | XSGD-20241111 | 勘察单        | SSS批发    | 178954    | 北京市   | 1)     | (1)      | 2024-1     | 2024-1    |          |          | 查看   |       |    |
| 高品销售记录    |        |   |      | 4    | XSGD-20241107 | 勘察单        | AAA批     | 185697    | 北京市   | 1      | 1        | 2024-1     | 2024-1    |          |          | 查看   |       |    |
| 采购管理      | ~      |   |      | 5    | XSGD-20241107 | 勘察单        | AAA批     | 185697    | 北京市   | 1)     | 1        | 2024-1     | 2024-1    |          |          | 查看   |       |    |
| 库存管理      | $\sim$ |   |      | ~    | VCCD 20241107 | His 202 66 | A A A HL | 105607    | 1000  | ()     | <i>(</i> | 1 1004     | 2024-1    |          |          | 3575 |       | _  |

页面;点击"指派"按钮进行派单处理;点击"删除"按钮删除该条工单,如下图所示:

# 8 商品库存清单

显示所有商品当前库存数据,可根据查询条件精准查询;

| UD应用开发中心<br>Maily Laivens App. Each | • |   |      |     |        |           |        |            |         |        | đ      | 进销存及工程管理 | 里系統 ~ ( | DQL     | P 🕸 🔴  |
|-------------------------------------|---|---|------|-----|--------|-----------|--------|------------|---------|--------|--------|----------|---------|---------|--------|
| ◎ 销售管理                              | ^ | Ĕ | 顷    |     | 销      | 货单-列表 进   | 货单-审 爭 | 肖货单-审 (    | 肖货单收款 ( | 前街退货   | 销售工单   | 商品库存×    | 商品销售总   |         | D      |
| 🕒 客户信息                              |   |   | 商品名  | 際   |        |           | 商品用途   |            |         | 商品异常状态 |        |          |         |         |        |
| ⑤ 客户预缴                              |   | l | S.   | 请选择 |        | ×         | 富 请选择  |            | ×       | 请选择    |        | ~        | 展井~     | 里面      | BH     |
| ⑤ 销货单                               |   |   |      |     |        |           |        |            |         |        |        |          |         |         |        |
| 5 销货退货                              |   |   | 已选中: | 0项  | ø      |           |        |            |         |        |        |          |         |         |        |
| 管 特价销货单审批                           |   |   |      | 序号  | 商品名称   | 商品型号      | 最后进货日期 | 最后销售日期     | 商品异常状态  | 库存积压时长 | 仓库实际库存 | 门店实际库存   | 项目实际库存  | 订单占用库存  | 当前可用数量 |
| 🕒 销售收款                              |   | * |      | 1   | 油烟机    | YYJ-20241 |        | 2024-11-12 |         |        | 0      | 0        | 0       | 32      | -32    |
| ☺ 销售工单                              |   |   |      | 2   | 螺丝钉及螺母 | JDAZHC-2  |        | 2024-11-12 |         |        | 0      | 0        | 0       | 11      | -11    |
| 😂 商品库存清单                            |   |   |      | 3   | 密封胶    | MFJ-20241 |        | 2024-11-12 |         |        | 0      | 0        | 0       | 15      | -15    |
| 🖾 商品销售记录                            |   |   |      | 4   | 笔记本电脑  | SMCP-202  |        | 2024-11-12 |         |        | 0      | 0        | 0       | 32      | -32    |
| 🔄 采购管理                              | ~ |   |      | 5   | 数码相机   | SMXJ-202  |        | 2024-11-12 |         |        | 0      | 0        | 0       | 41      | -41    |
| ◎ 库存管理                              | ~ |   |      | 6   | 电脑     | 545545    |        |            |         |        | 0      | 0        | 0       | 0       | 0      |
| 🗟 财务管理                              | ~ |   |      |     |        |           |        |            |         |        |        | 共        | 9条(1)   | 15衡/页 > | 前往 1 页 |

# 9 商品销售记录

显示所有商品当前库存数据,可根据查询条件精准查询;

| UI应用开发中心<br>Mathy Linivess App. Said | 2 |   |              |    |        |                    |        |        |           |        |       | 进销存及工程管 | 理系統 > (    | DQ      | <b>1</b> 🖗 |    |  |
|--------------------------------------|---|---|--------------|----|--------|--------------------|--------|--------|-----------|--------|-------|---------|------------|---------|------------|----|--|
| 23 销售管理                              | ^ | Ĕ | 首页           |    |        | 销货单-列表 进货单-审 销货单-F |        | 销货单-审  | 销货单收款 销货退 |        | 销售工单  | 商品库存清单  | 商品销售×      |         |            | C  |  |
| 2 客户信息                               |   | ٢ | 安装日期开始       |    |        | 安装日期结束             |        |        | 销货单号      |        |       |         |            |         |            |    |  |
| 🖾 客户预缴                               |   |   | ◎ 请选择        |    |        | □ 请选择              |        |        | 富 请选择     |        |       | × 展开 V  |            | 重置      | 查询         | 查询 |  |
| □ 销货单                                |   |   |              |    |        |                    |        |        |           |        |       |         |            |         |            |    |  |
| 简 销货退货                               |   |   | 土通中: 00項 183 |    |        |                    |        |        |           |        |       |         |            |         |            |    |  |
| 🔄 特价销货单审批                            |   |   |              | 序号 | 安装日期 💲 | 销售单号 ≑             | 商品名称 💲 | 商品編号 ≑ | 客户名称 ≑    | 联系电话 ≑ | 销售人 💲 | 安装人 💲   | 审核人 ≑      | 过保日期 ≑  | 备注信息       | ÷  |  |
| ⑤ 销售收款                               |   | ~ |              |    |        |                    |        |        |           |        |       |         |            |         |            |    |  |
| ☺ 销售工单                               |   |   |              |    |        |                    |        |        |           |        |       |         |            |         |            |    |  |
| 高 商品库存清单                             |   |   |              |    |        |                    |        |        |           |        |       |         |            |         |            |    |  |
| 高 商品销售记录                             |   |   |              |    |        |                    |        |        |           |        |       |         |            |         |            |    |  |
| 🗟 采购管理                               | ~ |   |              |    |        |                    |        |        |           |        |       |         |            |         |            |    |  |
| 唐存管理                                 | ~ |   |              |    |        |                    |        |        |           |        |       |         |            |         |            |    |  |
| ◎ 财务管理                               | ~ |   |              |    |        |                    |        |        |           |        |       | +       | ↓0 張 〈 ┃ 〉 | 15傷/页 ~ | 前往 1       | 页  |  |